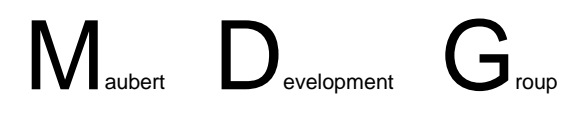

# **META KERNEL**

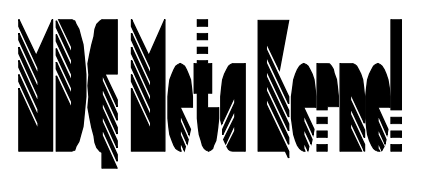

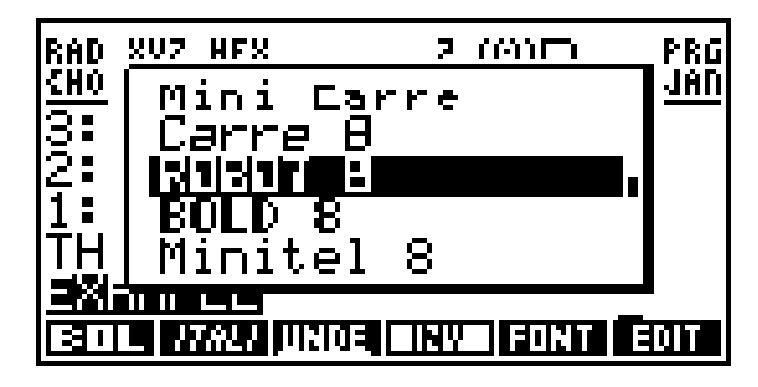

# Manual

ROM Version 2.30 - July. 1998

[Dec. 1998 - Cut-down version]

## Credits

Jean-Yves Avenard Cyrille de Brebisson Christian Bourgeois Etienne de Foras Gérald Squelart

## Thanks to

Jake Schwartz (without whom this English manual wouldn't exist!) Paul Courbis (the 'Voyage' is our bible) All at Maubert Electronic Hewlett Packard (for the HP48 and the RPLMAN doc)

> And in no particular order (alphabetic <sup>(i)</sup>) Victor Achiaga Al Arduengo Jonathan Aidan Stephane Albi Sébastien Casartelli Jorge Costa Stephane Doat Damien Harper Joe Horn Stephen Janin Christian Meland Bernard Parisse

© 1996-1998 MDG Corp.

No part of this publication may be reproduced, stored in a retrieval system, or transmitted, in any form or by any means, mechanical, electronic, photocopying, recording, or otherwise, without prior written permission of MDG Corp. Printed in France.

# Contents

| USIN | G THE META KERNEL                 | 9  |
|------|-----------------------------------|----|
| 1    | INSTALLATION                      | 9  |
| 2    | GENERAL PRESENTATION.             | 9  |
| 3    | STACK DISPLAY                     | 9  |
| 4    | CONFIGURATION                     | 10 |
| 5    | INTERACTIVE STACK                 | 13 |
| 6    | COMMAND LINE                      | 13 |
| 7    | COMMAND LIBRARY                   | 16 |
| 8    | EQUATION EDITOR                   | 17 |
| 9    | MATRIX EDITOR                     | 23 |
| 10   | GROB EDITOR (PICTURE2)            | 24 |
| 11   | FILER                             | 27 |
| UTIL | TIES                              | 31 |
| 1    | FONT EDITOR (EDF)                 | 31 |
| 2    | MACHINE LANGUAGE COMPILER (MASD)  | 32 |
| 3    | DISASSEMBLER                      | 43 |
| 4    | MISCELLANEOUS UTILITIES           | 43 |
| APPE | NDIXES                            | 48 |
| 1    | INTRODUCTION TO ASSEMBLY LANGUAGE | 48 |
| 2    | INTRODUCTION TO SYSTEM RPL        | 48 |
| 3    | TIPS AND TRICKS                   | 48 |
| 4    | THE MK FOR PROGRAMMERS            | 50 |
| 5    | METAKERNEL 3.0 : PREVIEW          | 61 |

# Table of Contents

| USING T        | THE META KERNEL                           | 9          |
|----------------|-------------------------------------------|------------|
| 1 IN           | ISTALLATION                               | 9          |
| 2 G            | ENERAL PRESENTATION                       | 9          |
| 3 ST           | TACK DISPLAY                              | 9          |
| 3.1            | Display                                   | . 9        |
| 3.1.1          | 1 Status area                             | 9          |
| 3.1.2          | 2 Stack                                   | 9          |
| 3.1.3          | Display configuration                     | 10         |
| 3.2            | 1 Changing the display font               | .10        |
| 3.2.2          | 2 Modifying the current font              | . 10       |
| 3.2.3          | 3 Changing the mini font                  | . 10       |
| 4 C            | ONFIGURATION                              | 10         |
| 4.1            | MK variables                              | 11         |
| 4.2            | MK user and system flags (MKUF, MKSF)     | 11         |
| 5 IN           | VTERACTIVE STACK                          | 13         |
| 6 C            | OMMAND LINE                               | 13         |
| 0.1<br>6.2     | Generalities                              | 13         |
| 0.Z            | Latting menu                              | 13         |
| 6.2.2          | 2 Operations on the selection             | .14        |
| 6.2.3          | 3 Search operations                       | . 14       |
| 6.2.4          | 4 Miscellaneous                           | . 14       |
| 6.3            | Styles                                    | 14         |
| 6.3.1          | 1 Generalities                            | . 14       |
| 6.3.4          | 2 Style menu                              | .14        |
| 634            | 5 Using styles                            | 14         |
| 6.4            | Miscellaneous command line options.       | 15         |
| 6.4.1          | 1 Full screen mode                        | . 15       |
| 6.4.2          | 2 Auto-indent mode                        | . 15       |
| 6.4.3          | 3 Special keystrokes for System RPL       | . 16       |
| 6.4.4          | 4 Big strings editing                     | .16        |
| 0.5            | Shortcuts                                 | 10         |
|                | UMMAND LIBKAR Y                           | 10         |
| 81             | First view of FOW                         | 17         |
| 8.1.1          | 1 Introduction                            | .17        |
| 8.1.2          | 2 Modes                                   | . 17       |
| 8.1.3          | 3 Editing                                 | . 17       |
| 8.2            | Creating equations                        | 18         |
| 8.2.1          | 1 Running EQW                             | .18        |
| 8.2.2          | 2 Exiting EQW                             | 18         |
| 8.2.4          | 4 Addition subtraction and multiplication | .18        |
| 8.2.5          | 5 Complex numbers and expressions         | .18        |
| 8.2.6          | 6 Moving in the equation                  | . 18       |
| 8.2.7          | 7 Divisions                               | . 18       |
| 8.2.8          | 8 Exponents                               | .18        |
| 8.2.3<br>8.2.1 | 9 Square root                             | 19         |
| 8.2.1          | 11 Parenthesized-argument functions       | . 19       |
| 8.2.1          | 12 User functions                         | . 19       |
| 8.2.1          | 13 Parenthesized terms                    | . 19       |
| 8.2.1          | 14 Differentiation                        | . 19       |
| 8.2.1          | 15 Integration                            | . 19       |
| 8.2.1<br>8.2.1 | 10 Summations                             | . 19<br>10 |
| 8.3            | Manipulating equations                    | 19         |
| 8.3.1          | 1 Modifying equations with EQW            | . 19       |
| 8.3.2          | 2 Modifications                           | . 19       |
| 8.3.3          | 3 Temporary exit to the stack             | . 19       |
| 8.3.4          | 4 Copy paste functions                    | .19        |
| 8.3.3          |                                           | . 20       |

| 8.3.6                                                                                                    | Evaluations                                                                                                    |                            |
|----------------------------------------------------------------------------------------------------|----------------------------------------------------------------------------------------------------|----------------------------|
| 8.3.7                                                                                                    | Custom program evaluation                                                                                                    |                            |
| 8.4                                                                                                    | Cursor mode                                                                                                    | 20                         |
| 841                                                                                                    | Switching to cursor mode                                                                                                    | 20                         |
| 842                                                                                                    | Switching to ensor mode                                                                                                    | 20<br>20                   |
| 8/13                                                                                                    | Fiviting curror mode                                                                                                    | 20<br>20                   |
| 0.4.5                                                                                                    | Exiting cursor inode                                                                                                    | 20<br>20                   |
| 0.5                                                                                                    | miscentaneous junctions                                                                                                    |                            |
| 8.5.1                                                                                                    | Menu use                                                                                                    |                            |
| 8.5.2                                                                                                    | Zoom                                                                                                    | 20                         |
| 8.5.3                                                                                                    | -→Grob                                                                                                    | 20                         |
| 8.6                                                                                                    | Error messages                                                                                                    | 20                         |
| 8.7                                                                                                    | Examples                                                                                                    | 21                         |
| 8.8                                                                                                    | Key reference for EOW                                                                                                    | 21                         |
| 8.8.1                                                                                                    | Selection mode                                                                                                    |                            |
| 8.8.2                                                                                                    | Edit mode                                                                                                    | 22                         |
| 883                                                                                                    | Selection and edit mode - common keys                                                                                                    | 22                         |
| 884                                                                                                    | Cursor mode                                                                                                    | <u>22</u><br>22            |
| 0.0.4<br>0 MA                                                                                                    |                                                                                                    | 22<br>23                   |
|                                                                                                    |                                                                                                    | ····· 23                   |
| 9.1                                                                                                    | Presentation                                                                                                    |                            |
| 9.2                                                                                                    | Usage                                                                                                    | 23                         |
| 9.3                                                                                                    | Reference                                                                                                    | 23                         |
| 9.3.1                                                                                                    | Keys                                                                                                    | 23                         |
| 9.3.2                                                                                                    | Menu keys                                                                                                    | 23                         |
| 10 Gr                                                                                                    | OB EDITOR (PICTURE2)                                                                                                    | 24                         |
| 10.1                                                                                                    | Usaap                                                                                                    | 24                         |
| 10.1                                                                                                    | Dafaranga                                                                                                    |                            |
| 10.2                                                                                                    | Kejerence                                                                                                    | 23                         |
| 10.2.1                                                                                                    | Commands                                                                                                    |                            |
| 10.2.2                                                                                                    |                                                                                                    |                            |
| 10.2.3                                                                                                    | ALPHA keys                                                                                                    |                            |
| II FILI                                                                                                    | ER                                                                                                    |                            |
| 11.1                                                                                                    | Ports and directories screen                                                                                                    | 27                         |
| 11.2                                                                                                    | File selection screen                                                                                                    | 27                         |
| 11.3                                                                                                    | Мепи                                                                                                    | 27                         |
|                                                                                                    |                                                                                                    |                            |
| 11 4                                                                                                    | HEXA Editor                                                                                                    | 28                         |
| 11.4                                                                                                    | HEXA Editor                                                                                                    | 28                         |
| 11.4<br>11.4.1                                                                                                    | HEXA Editor                                                                                                    | 28<br>28                   |
| <i>11.4</i><br>11.4.1<br>11.4.2                                                                                                    | HEXA Editor                                                                                                    | 28<br>28<br>28<br>28       |
| 11.4<br>11.4.1<br>11.4.2<br>11.4.3                                                                                                    | HEXA Editor<br>Menu<br>Keys<br>Edit mode                                                                                                    | 28<br>28<br>28<br>29       |
| 11.4<br>11.4.1<br>11.4.2<br>11.4.3<br><b>UTILITIE</b>                                                                                                    | HEXA Editor                                                                                                    | 28<br>28<br>28<br>29<br>31 |
| 11.4<br>11.4.1<br>11.4.2<br>11.4.3<br><b>UTILITIE</b>                                                                                                    | HEXA Editor                                                                                                    |                            |
| 11.4<br>11.4.1<br>11.4.2<br>11.4.3<br><b>UTILITIE</b><br>1 FOR                                                                                                    | HEXA Editor                                                                                                    | 28<br>                     |
| 11.4<br>11.4.1<br>11.4.2<br>11.4.3<br><b>UTILITIE</b><br>1 FOR<br>1.1                                                                                                    | HEXA Editor                                                                                                    | 28<br>                     |
| 11.4<br>11.4.1<br>11.4.2<br>11.4.3<br><b>UTILITIE</b><br>1 FOR<br>1.1<br>1.2                                                                                                    | HEXA Editor                                                                                                    | 28<br>                     |
| 11.4<br>11.4.1<br>11.4.2<br>11.4.3<br><b>UTILITIE</b><br>1 FOR<br>1.1<br>1.2<br>1.3                                                                                                    | HEXA Editor                                                                                                    | 28<br>                     |
| 11.4<br>11.4.1<br>11.4.2<br>11.4.3<br><b>UTILITIE</b><br>1 FOR<br>1.1<br>1.2<br>1.3<br>2 MA                                                                                                    | HEXA Editor                                                                                                    | 28<br>                     |
| 11.4<br>11.4.1<br>11.4.2<br>11.4.3<br><b>UTILITIE</b><br>1 FOR<br>1.1<br>1.2<br>1.3<br>2 MA                                                                                                    | HEXA Editor                                                                                                    |                            |
| 11.4<br>11.4.1<br>11.4.2<br>11.4.3<br><b>UTILLITIE</b><br>1 FOR<br>1.1<br>1.2<br>1.3<br>2 MA<br>2.1                                                                                                    | HEXA Editor                                                                                                    |                            |
| 11.4<br>11.4.1<br>11.4.2<br>11.4.3<br><b>UTILLITIE</b><br>1 FOR<br>1.1<br>1.2<br>1.3<br>2 MA<br>2.1<br>2.2                                                                                                    | HEXA Editor                                                                                                    |                            |
| 11.4<br>11.4.1<br>11.4.2<br>11.4.3<br><b>UTILITIE</b><br>1 FOR<br>1.1<br>1.2<br>1.3<br>2 MA<br>2.1<br>2.2<br>2.3                                                                                                    | HEXA Editor                                                                                                    |                            |
| 11.4<br>11.4.1<br>11.4.2<br>11.4.3<br><b>UTILITIE</b><br>1 FOR<br>1.1<br>1.2<br>1.3<br>2 MA<br>2.1<br>2.2<br>2.3<br>2.4                                                                                                    | HEXA Editor<br>Menu<br>Keys<br>Edit mode<br>S<br>NT EDITOR (EDF)<br>Font editing<br>CHARS mode<br>A session with CHARS<br>CHINE LANGUAGE COMPILER (MASD)<br>Generalities on ML (Machine Language)<br>Launching Masd.<br>Generalities on Masd Syntax<br>Links                                                                                                    |                            |
| 11.4<br>11.4.1<br>11.4.2<br>11.4.3<br><b>UTILITIE</b><br>1 FOR<br>1.1<br>1.2<br>1.3<br>2 MA<br>2.1<br>2.2<br>2.3<br>2.4<br>2.5                                                                                                    | HEXA Editor<br>Menu.<br>Keys.<br>Edit mode.<br>S.<br>VT EDITOR (EDF)<br>Font editing<br>CHARS mode<br>A session with CHARS.<br>CHINE LANGUAGE COMPILER (MASD)<br>Generalities on ML (Machine Language)<br>Launching Masd<br>Generalities on Masd Syntax.<br>Links<br>Using labels.                                                                                           |                            |
| 11.4<br>11.4.1<br>11.4.2<br>11.4.3<br><b>UTILITIE</b><br>1 FOR<br>1.1<br>1.2<br>1.3<br>2 MA<br>2.1<br>2.2<br>2.3<br>2.4<br>2.5<br>2.6                                                                                                    | HEXA Editor<br>Menu<br>Keys<br>Edit mode<br>S<br>S<br>VT EDITOR (EDF)<br>Font editing<br>CHARS mode<br>A session with CHARS.<br>CHINE LANGUAGE COMPILER (MASD).<br>CHINE LANGUAGE COMPILER (MASD).<br>Generalities on ML (Machine Language)<br>Launching Masd<br>Generalities on Masd Syntax<br>Links<br>Using labels<br>Using constants                                     |                            |
| 11.4<br>11.4.1<br>11.4.2<br>11.4.3<br><b>UTILITIE</b><br>1 FOR<br>1.1<br>1.2<br>1.3<br>2 MA<br>2.1<br>2.2<br>2.3<br>2.4<br>2.5<br>2.6<br>2.7                                                                                                    | HEXA Editor<br>Menu<br>Keys<br>Edit mode<br>S<br>ST EDITOR (EDF)<br>Font editing<br>CHARS mode<br>A session with CHARS.<br>CHINE LANGUAGE COMPILER (MASD).<br>Generalities on ML (Machine Language)<br>Launching Masd<br>Generalities on Masd Syntax<br>Links<br>Using labels<br>Using constants                                                                             |                            |
| 11.4<br>11.4.1<br>11.4.2<br>11.4.3<br><b>UTILITIE</b><br>1 FOR<br>1.1<br>1.2<br>1.3<br>2 MA<br>2.1<br>2.2<br>2.3<br>2.4<br>2.5<br>2.6<br>2.7<br>2.0                                                                                                    | HEXA Editor<br>Menu<br>Keys<br>Edit mode<br>S<br>ST EDITOR (EDF)<br>Font editing<br>CHARS mode<br>A session with CHARS.<br>CHINE LANGUAGE COMPILER (MASD)<br>Generalities on ML (Machine Language)<br>Launching Masd<br>Generalities on Masd Syntax<br>Links<br>Using labels<br>Using constants<br>Expressions                                                               |                            |
| 11.4<br>11.4.1<br>11.4.2<br>11.4.3<br><b>UTILITIE</b><br>1 FOR<br>1.1<br>1.2<br>1.3<br>2 MA<br>2.1<br>2.2<br>2.3<br>2.4<br>2.5<br>2.6<br>2.7<br>2.8                                                                                                    | HEXA Editor<br>Menu<br>Keys<br>Edit mode<br>S<br>S<br>NT EDITOR (EDF)<br>Font editing<br>CHARS mode<br>A session with CHARS<br>CHINE LANGUAGE COMPILER (MASD)<br>CHINE LANGUAGE COMPILER (MASD)<br>Generalities on ML (Machine Language)<br>Launching Masd<br>Generalities on Masd Syntax<br>Links<br>Using labels<br>Using constants<br>Expressions<br>Skips                |                            |
| 11.4<br>11.4.1<br>11.4.2<br>11.4.3<br><b>UTILITIE</b><br>1 For<br>1.1<br>1.2<br>1.3<br>2 MA<br>2.1<br>2.2<br>2.3<br>2.4<br>2.5<br>2.6<br>2.7<br>2.8<br>2.9                                                                                                | HEXA Editor<br>Menu                                                                                                    |                            |
| 11.4<br>11.4.1<br>11.4.2<br>11.4.3<br><b>UTILITIE</b><br>1 For<br>1.1<br>1.2<br>1.3<br>2 MA<br>2.1<br>2.2<br>2.3<br>2.4<br>2.5<br>2.6<br>2.7<br>2.8<br>2.9<br>2.10                                                                                        | HEXA Editor                                                                                                    |                            |
| 11.4<br>11.4.1<br>11.4.2<br>11.4.3<br><b>UTILITIE</b><br>1 For<br>1.1<br>1.2<br>1.3<br>2 MA<br>2.1<br>2.2<br>2.3<br>2.4<br>2.5<br>2.6<br>2.7<br>2.8<br>2.9<br>2.10<br>2.11                                                                                | HEXA Editor<br>Menu<br>Keys<br>Edit mode.<br>S<br>ST EDITOR (EDF)<br>Font editing<br>CHARS mode.<br>A session with CHARS<br>CHINE LANGUAGE COMPILER (MASD)<br>Generalities on ML (Machine Language)<br>Launching Masd<br>Generalities on Masd Syntax<br>Links<br>Links<br>Using labels<br>Using constants<br>Expressions<br>Skips<br>Macros<br>Filename conventions<br>Units |                            |
| 11.4<br>11.4.1<br>11.4.2<br>11.4.3<br><b>UTILITIE</b><br>1 For<br>1.1<br>1.2<br>1.3<br>2 MA<br>2.1<br>2.2<br>2.3<br>2.4<br>2.5<br>2.6<br>2.7<br>2.8<br>2.9<br>2.10<br>2.11<br>2.12                                                                        | HEXA Editor<br>Menu                                                                                                    |                            |
| 11.4<br>11.4.1<br>11.4.2<br>11.4.3<br><b>UTILITIE</b><br>1 For<br>1.1<br>1.2<br>1.3<br>2 MA<br>2.1<br>2.2<br>2.3<br>2.4<br>2.5<br>2.6<br>2.7<br>2.8<br>2.9<br>2.10<br>2.11<br>2.12<br>2.13                                                                | HEXA Editor<br>Menu<br>Keys<br>Edit mode                                                                                                    |                            |
| 11.4<br>11.4.1<br>11.4.2<br>11.4.3<br><b>UTILITIE</b><br>1 FOR<br>1.1<br>1.2<br>1.3<br>2 MA<br>2.1<br>2.2<br>2.3<br>2.4<br>2.5<br>2.6<br>2.7<br>2.8<br>2.9<br>2.10<br>2.11<br>2.12<br>2.13<br>2.12 1                                                      | HEXA Editor                                                                                                    |                            |
| 11.4<br>11.4.1<br>11.4.2<br>11.4.3<br>UTILITIE<br>1 FOR<br>1.1<br>1.2<br>1.3<br>2 MA<br>2.1<br>2.2<br>2.3<br>2.4<br>2.5<br>2.6<br>2.7<br>2.8<br>2.9<br>2.10<br>2.11<br>2.12<br>2.13<br>2.13.1                                                             | HEXA Editor                                                                                                    |                            |
| 11.4<br>11.4.1<br>11.4.2<br>11.4.3<br>UTILITIE<br>1 FOR<br>1.1<br>1.2<br>1.3<br>2 MA<br>2.1<br>2.2<br>2.3<br>2.4<br>2.5<br>2.6<br>2.7<br>2.8<br>2.9<br>2.10<br>2.11<br>2.12<br>2.13<br>2.13.1<br>a)                                                       | HEXA Editor                                                                                                    |                            |
| 11.4<br>11.4.1<br>11.4.2<br>11.4.3<br>UTILITIE<br>1 FOR<br>1.1<br>1.2<br>1.3<br>2 MA<br>2.1<br>2.2<br>2.3<br>2.4<br>2.5<br>2.6<br>2.7<br>2.8<br>2.9<br>2.10<br>2.11<br>2.12<br>2.13<br>2.13.1<br>a)<br>b)                                                 | HEXA Editor                                                                                                    |                            |
| 11.4<br>11.4.1<br>11.4.2<br>11.4.3<br>UTILITIE<br>1 FOR<br>1.1<br>1.2<br>1.3<br>2 MA<br>2.1<br>2.2<br>2.3<br>2.4<br>2.5<br>2.6<br>2.7<br>2.8<br>2.9<br>2.10<br>2.11<br>2.12<br>2.13<br>2.13.1<br>a)<br>b)<br>c)                                           | HEXA Editor<br>Menu<br>Keys<br>Edit mode<br>S                                                                                                    |                            |
| 11.4<br>11.4.1<br>11.4.2<br>11.4.3<br>UTILITIE<br>1 FOR<br>1.1<br>1.2<br>1.3<br>2 MA<br>2.1<br>2.2<br>2.3<br>2.4<br>2.5<br>2.6<br>2.7<br>2.8<br>2.9<br>2.10<br>2.11<br>2.12<br>2.13<br>2.13.1<br>a)<br>b)<br>c)<br>d)                                     | HEXA Editor                                                                                                    |                            |
| 11.4<br>11.4.1<br>11.4.2<br>11.4.3<br>UTILITIE<br>1 FON<br>1.1<br>1.2<br>1.3<br>2 MA<br>2.1<br>2.2<br>2.3<br>2.4<br>2.5<br>2.6<br>2.7<br>2.8<br>2.9<br>2.10<br>2.11<br>2.12<br>2.13<br>2.13.1<br>a)<br>b)<br>c)<br>d)<br>e)                               | HEXA Editor                                                                                                    |                            |
| 11.4<br>11.4.1<br>11.4.2<br>11.4.3<br>UTILITIE<br>1 FOR<br>1.1<br>1.2<br>1.3<br>2 MA<br>2.1<br>2.2<br>2.3<br>2.4<br>2.5<br>2.6<br>2.7<br>2.8<br>2.9<br>2.10<br>2.11<br>2.12<br>2.13<br>2.13.1<br>a)<br>b)<br>c)<br>d)<br>e)<br>2.13.2                     | HEXA Editor                                                                                                    |                            |
| 11.4<br>11.4.1<br>11.4.2<br>11.4.3<br>UTILITIE<br>1 FOR<br>1.1<br>1.2<br>1.3<br>2 MA<br>2.1<br>2.2<br>2.3<br>2.4<br>2.5<br>2.6<br>2.7<br>2.8<br>2.9<br>2.10<br>2.11<br>2.12<br>2.13<br>2.13.1<br>a)<br>b)<br>c)<br>d)<br>e)<br>2.13.2<br>2.13.2<br>2.13.3 | HEXA Editor                                                                                                    |                            |

| 38<br>38<br>39<br>39<br>39<br>39<br>39<br>39<br>39<br>39<br>39<br>39<br>39<br>39<br>39                   |
|----------------------------------------------------------------------------------------------------|
| 38<br>39<br>39<br>39<br>39<br>39<br>39<br>39<br>39<br>39<br>39<br>39<br>39<br>39                         |
| 39<br>39<br>39<br>39<br>39<br>39<br>39<br>39<br>39<br>39<br>39<br>39<br>39<br>3                          |
| 39<br>39<br>39<br>39<br>39<br>39<br>39<br>39<br>39<br>39<br>39<br>39<br>39<br>3                          |
| 39<br>39<br>39<br>39<br>39<br>39<br>39<br>39<br>39<br>39<br>39<br>39<br>39<br>3                          |
| 39<br>39<br>39<br>39<br>39<br>39<br>39<br>39<br>39<br>39<br>39<br>39<br>39<br>40<br>40<br>40<br>40<br>40 |
| 39<br>39<br>39<br>39<br>39<br>39<br>39<br>39<br>39<br>39<br>39<br>40<br>40<br>40<br>40<br>40             |
| 39<br>39<br>39<br>39<br>39<br>39<br>39<br>39<br>39<br>40<br>40<br>40<br>40<br>40                         |
| 35<br>35<br>35<br>35<br>35<br>35<br>35<br>35<br>36<br>40<br>40<br>40<br>40<br>40<br>40                   |
| 39<br>39<br>39<br>39<br>39<br>39<br>40<br>40<br>40<br>40<br>40                                           |
| 39<br>39<br>39<br>39<br>39<br>39<br>40<br>40<br>40<br>40<br>40                                           |
| 39<br>39<br>39<br>40<br>40<br>40<br>40<br>40                                                             |
|                                                                                                    |
|                                                                                                    |
|                                                                                                    |
|                                                                                                    |
|                                                                                                    |
|                                                                                                    |
| 40                                                                                                    |
|                                                                                                    |
|                                                                                                    |
|                                                                                                    |
|                                                                                                    |
| 4(                                                                                                    |
| Δ(                                                                                                    |
| 40                                                                                                    |
| 40                                                                                                    |
|                                                                                                    |
|                                                                                                    |
|                                                                                                    |
|                                                                                                    |
|                                                                                                    |
|                                                                                                    |
|                                                                                                    |
|                                                                                                    |
|                                                                                                    |
|                                                                                                    |
|                                                                                                    |
|                                                                                                    |
|                                                                                                    |
| 47                                                                                                    |
|                                                                                                    |
|                                                                                                    |
|                                                                                                    |
|                                                                                                    |
| 42<br>42<br>43<br>43<br>43                                                                               |
| 42<br>42<br>43<br>43<br>43<br>43<br>43                                                                   |
| 42<br>42<br>43<br>43<br>43<br>43<br>43<br>43<br>43                                                       |
| 42<br>42<br>43<br>43<br>43<br>43<br>43<br>43<br>43<br>43<br>43<br>43                                     |
| 42<br>42<br>43<br>43<br>43<br>43<br>43<br>43<br>43<br>43<br>43<br>43<br>43<br>44                         |
| 42<br>42<br>43<br>43<br>43<br>43<br>43<br>43<br>43<br>43<br>43<br>44<br>44<br>44                         |
| 42<br>42<br>43<br>43<br>43<br>43<br>43<br>43<br>43<br>43<br>43<br>44<br>44<br>44<br>44                   |
| 42<br>42<br>43<br>43<br>43<br>43<br>43<br>43<br>43<br>43<br>44<br>44<br>44<br>44                         |
| 42<br>42<br>43<br>43<br>43<br>43<br>43<br>43<br>43<br>43<br>44<br>44<br>44<br>44<br>44                   |
| 42<br>42<br>43<br>43<br>43<br>43<br>43<br>43<br>43<br>43<br>43<br>44<br>44<br>44<br>44                   |
| 42<br>42<br>43<br>43<br>43<br>43<br>43<br>43<br>43<br>43<br>43<br>44<br>44<br>44<br>44                   |
| 42<br>42<br>43<br>43<br>43<br>43<br>43<br>43<br>43<br>43<br>43<br>44<br>44<br>44<br>44                   |
| $\begin{array}{c} 42\\$                                                                                  |
| $\begin{array}{c} 42\\$                                                                                  |
| $\begin{array}{c} 42\\$                                                                                  |
| $\begin{array}{c} 42\\$                                                                                  |
| $\begin{array}{c} 42\\$                                                                                  |
| $\begin{array}{c} 42\\ 42\\ 42\\ 43\\ 43\\ 43\\ 43\\ 43\\ 43\\ 44\\ 44\\ 44\\ 44$                        |
| $\begin{array}{c} 42\\ 42\\ 42\\ 43\\ 43\\ 43\\ 43\\ 43\\ 43\\ 44\\ 44\\ 44\\ 44$                        |
| $\begin{array}{c} 42\\$                                                                                  |
| $\begin{array}{c} 42\\$                                                                                  |
| $\begin{array}{c} 42\\$                                                                                  |
|                                                                                                    |

| 4.21         |                                                                                                    | 45       |
|--------------|----------------------------------------------------------------------------------------------------|----------|
| 4.22         | $-\rightarrow S2$                                                                                          | 45       |
| 4.23         | -→ <i>S</i> 4 <b>*</b>                                                                                     | 45       |
| 4.24         | CHOOSE2                                                                                                    | 45       |
| 4.25         |                                                                                                    | 45       |
| 4 26         |                                                                                                    | 45       |
| 4.27         |                                                                                                    |          |
| 4.27         |                                                                                                    | +5<br>15 |
| 4.28         |                                                                                                    |          |
| 4.29         |                                                                                                    |          |
| 4.30         |                                                                                                    | 45       |
| 4.31         | ASM 🛅                                                                                                    | 45       |
| 4.32         |                                                                                                    | 46       |
| 4.33         | ASM→ #311+                                                                                                 | 46       |
| 4.34         | -→NDISP +1013                                                                                              | 46       |
| 4.35         | -→FONT +WI                                                                                                 | 46       |
| 4.36         | $FONT \rightarrow FONT$                                                                                    | 46       |
| 4.37         |                                                                                                    |          |
| 4 38         | KERNEL 2 MARIE                                                                                             | 46       |
| 4.30<br>1 30 | SE2 CE2 ES22 EC22 ES2C2 EC2C2 STOE2 RCLE2 SE THE SKE FIEL SKE FIEL SKE SKE SKE SKE SKE SKE SKE SKE SKE SKE | +0<br>۸6 |
| 4.39         | ST2, CT2, F5:2, FC:2, F5:C2, FC:C2, ST0F2, KCLF2 E15 E15 E15 E15 E15 E15 E15 E15 E15 E15                   |          |
| 4.40         |                                                                                                    | 40<br>14 |
| 4.41         |                                                                                                    | 40       |
| 4.42         |                                                                                                    | 46       |
| 4.43         | -→MINIFONT                                                                                                 | 46       |
| 4.44         | $MINIFONT \rightarrow \Box DDT$                                                                            | 46       |
| 4.45         | FNT2GRB.PRG                                                                                                | 46       |
| 4.46         | GRB2FNT.PRG                                                                                                | 47       |
| APPENDI      | XES                                                                                                    |          |
|              |                                                                                                    |          |
| I IN         | RODUCTION TO ASSEMBLY LANGUAGE                                                                             |          |
| 2 IN         | FRODUCTION TO SYSTEM RPL                                                                                   | 48       |
| 3 TI         | S AND TRICKS                                                                                               | 48       |
| 3.1          | Meta Kernel and UFL                                                                                        | 48       |
| 3.2          | STARTED and EXITED examples                                                                                | 48       |
| 3.2.1        | Remove the header display                                                                                  | 48<br>19 |
| 3.2.2        | East compressed mes.                                                                                       | 40<br>10 |
| 331          | STARTOFF and TOFF example                                                                                  |          |
| <u>4</u> Тн  | F MK FOR PROGRAMMERS                                                                                       |          |
| 41           | Customizing the Filer                                                                                      |          |
| 4.1.1        | Overview                                                                                                   |          |
| 4.1.2        | FILER.CUSTOM Format                                                                                        |          |
| 4.1.3        | Explanation of each component                                                                              |          |
| a)           | System Binary 1 and GROB                                                                                   | 50       |
| b)           | System binary 2                                                                                            |          |
| c)           | System binary 3                                                                                            |          |
| d)           | Internal calls                                                                                             | 51       |
| e)<br>f)     | Explanation for the string of addresses                                                                    |          |
| 1)<br>(J     | Explanation for the string of addresses.                                                                   |          |
| h)           | Warning and very important points                                                                          |          |
| 4.2          | Machine Language entry points list                                                                         | 52       |
| 4.2.1        | MINI_DISP                                                                                                  |          |
| 4.2.2        | MINI_FONT_ADDRESS                                                                                          |          |
| 4.2.3        | DISPLAY_SBR                                                                                                |          |
| 4.2.4        | EDIT_SBR                                                                                                   |          |
| 4.2.5        | FILEK.ADK                                                                                                  |          |
| 4.2.6        | SCAN_FUNT<br>RECONFIG                                                                                      |          |
| 4.2.7        | DECONFIG                                                                                                   |          |
| 429          | CMD_SIZE                                                                                                   |          |
| 4.2.1        | ) GET PATH                                                                                                 |          |
| 4.2.1        | 1 DECONFIG_RAM                                                                                             |          |
| 4.2.1        | 2 RECONFIG_RAM                                                                                             | 53       |
| 4.2.1        | 3 GET_FONT                                                                                                 | 53       |

| 4.2.14           | 4 INIT_DISPLAY_LINE  |          |
|------------------|----------------------|----------|
| 4.2.15           | 5 CHANGE_FLAG        |          |
| 4.2.16           | 6 GET_ASCII_KEY      |          |
| 4.2.17           | 7 GET_KEY            |          |
| 4.2.18           | 8 RUN_KEY            |          |
| 4.2.19           | 9 MINI_DISP_VAL      |          |
| 4.2.20           | 0 MINI_DISP_AWP      |          |
| 4.2.21           | 1 TRUP               |          |
| 4.2.22           | 2 TRDN               |          |
| 4.2.23           | 3 ZEROM              |          |
| 4.2.24           | 4 SCAN_KEY           |          |
| 4.2.25           | 5 NEW_ADR            |          |
| 4.2.26           | 6 RESIZE_PLUS        |          |
| 4.2.27           | 7 C=IN3              |          |
| 4.2.28           | 8 A=IN3              |          |
| 4.2.29           | 9 OUT=C=IN3          |          |
| 4.2.30           | 0 OUT=CA=IN3         |          |
| 4.2.31           | 1 DISP_DEC           |          |
| 4.2.32           | 2 MULT_BAC           |          |
| 4.2.33           | 3 GREY?              |          |
| 4.2.34           | 4 BEEP               |          |
| 4.2.35           | 5 KEY_REPEAT         |          |
| 4.2.36           | 6 KEY_NO             |          |
| 4.2.37           | 7 HEX_DEC            |          |
| 4.2.38           | 8 A_DIV_C            |          |
| 4.2.39           | 9 SET_BIT            |          |
| 4.2.40           | 0 CLEAR_BIT          |          |
| 4.2.41           | 1 BIT?               |          |
| 4.2.42           | 2 BZU.SBR            |          |
| 4.2.43           | 3 INV.ZONE           |          |
| 4.2.44           | 4 OFF.SBR            |          |
| 4.2.45           | 5 InitTable          |          |
| 4.2.46           | 6 GetAdr             |          |
| 4.2.47           | 7 GetText            |          |
| 4.2.48           | 8 GetFirst           |          |
| 4.2.49           | 9 GetNext            |          |
| 4.2.50           | 0 GetFirstAdr        |          |
| 4.2.51           | I GetNextAdr         |          |
| 4.2.52           | 2 RcIPath            |          |
| 4.3              | SysRPL entry points  |          |
| 4.3.1            | GET.INDEX            |          |
| 4.3.2            | GET .Y.I.            |          |
| 4.3.3            | GET .X.Y.I.          |          |
| 4.3.4            | PUT.X.Y              |          |
| 4.3.5            | DIMS                 |          |
| 4.3.6            | FILEK_FNAME          |          |
| 4.3.7            | FILEK_FKCL           |          |
| 4.3.8            | FILEK_NEA I ADK      |          |
| 4.3.9            |                      |          |
| 4.5.10           |                      |          |
| 4.3.11           |                      |          |
| 4.5.12           | 2 (MD DI LIS         |          |
| 4.5.15           |                      |          |
| 4.5.14           | + דעט _CALD          |          |
| 4.3.13           | 5 ИЕР РАРАМ          |          |
| 4.3.10           | 7 MINI EDITOR        |          |
| 4.3.17           | γ Ινητι_Εριτοκ       |          |
| 4.3.10<br>A 2 10 | ο Πρεταγκ αdd        |          |
| 4 2 70           | ) WAITKFY ADR        |          |
| 4 2 21           | 1 COMMANDI INF ADR   | 59<br>۸۸ |
| 4322             | 2 MATRIX ADR         | 00<br>۸۱ |
| 4373             | 3 SAVF ARG           | 00<br>הא |
| 4 3 24           | 4 LOAD ARG           | 00<br>۸۱ |
| т.J.24<br>Мп     | $T \to K = 0$        | 00 د     |
| IVIE             | TAINER J.V. I KEVIEW |          |

5

# **Using the Meta Kernel**

## **1** Installation

Switch off your calculator by pressing

Put the ROM card into the slot 1 of the HP48 (it must be the port 1) Turn the HP48 on. After a short time, the **Meta Kernel** is installed:

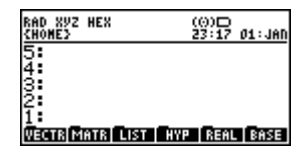

## 2 General presentation

The **Meta Kernel** is an application card that changes the standard environment. A good knowledge of the standard environment is required, as the **MK** uses it, and adds several functions. Please read the HP48 GX User's Guide about it.

With the new stack display and command line, new utilities are provided:

- Equation editor (EQW) .....Page 17
- Matrix editor (MATR) .....Page 23
- Grob editor (PICTURE2) .....Page 24
- File utility (FILER).....Page 27
- Symbolic assembler (MASD).....Page 32
- Library maker .....Page 35
- System RPL Development Kit ...... Pages 16, 36

## 3 Stack display

## 3.1 Display

The display is divided in three parts: (the command line belongs to the stack)

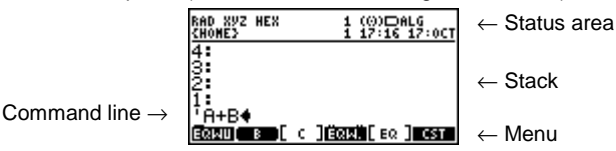

The stack and status area can be resized in height, see below.

### 3.1.1 Status area

The status area shows the current HP48 GX state.

Error messages, current path, calculator modes are displayed in this area.

Here are the new state flags:

| EG : Degrees                  | ALG : Algebraic entry mode       | HEX : Hexadecimal base   |
|-------------------------------|----------------------------------|--------------------------|
| RAD : Radians                 | PRG : Program entry mode         | DEC : Decimal base       |
| GRD : Grads                   | (O) : Beeper                     | OCT : Octal base         |
| XVZ : Rectangular coordinates | HLT : A program has been halted  | BIN : Binary base        |
| Raz : Polar coordinates       | USR : User keyboard              | : ROM or write-protected |
| : Spherical coordinates       | 105 : User keyboard for the next | RAM in port 2            |
|                               | keystroke                        | Read-write RAM card in   |
|                               |                                  | port 2                   |

The status area occupies two text lines by default. Its height can be changed to one or zero lines with the **MK** command →HEADER, consult Page 45.

#### 3.1.2 Stack

With the **MK**, up to nine lines can be viewed on the stack, as you can change the font height (6,7 or 8 pixels) and the status area height.

The maximum number of lines displayed by objects can be changed with  $\Rightarrow$  ND I SP, consult Page 46.

More configuration capabilities are provided by the Meta Kernel system flags (MKSF), consult Page 11.

Algebraics and grobs may be displayed directly in the stack, use the MKSF to configure how and when they are displayed.

3.1.3 Menu labels

Directory

GROB Grob

Menu-label style depends on the type of the stored object:

#### 3.2 **Display configuration**

List, variable, binary integer

instead:

New display fonts can be created and used. The number of lines displayed on the stack differs with the font height.

[REAL] Real, complex, algebraic expression, matrix

#### 3.2.1 Changing the display font

To use a different font, put it on the stack, and execute +FONT, consult Page 46.

The first number (8) is the font height in pixels, the second number (9) is the id of the font, then the name (SYSTEM 8).

Example: Ft8\_0: SYSTEM 8, this is the standard display font for the MK.

Two examples with a font8 and a font6:

If the current font is a font6 (6 pixel-high), the MK system flags -8 and -9 force respectively the stack display and the command line to use the mini font:

| 3. | 2.2 | Modifying the o | current font |
|----|-----|-----------------|--------------|
|----|-----|-----------------|--------------|

The current display font may be modified with the CHARS menu ( CHARS). Consult Page 31.

On the floppy disk, there are two programs, named GRB2FNT.PRG and FNT2GRB.PRG, which convert MK fonts to or from common 8x2048 grobs. Consult Page 46.

#### 3.2.3 Changing the mini font

HP48's world, particularly with programs which use UFL (Universal Font Library). In order to know how to use the UFL with the Meta Kernel check the column Tricks and Tips.

#### Configuration 4

10

**Program**, code

Character string

With a font8 (8 pixels height), 5 to 7 lines may be viewed; with a font7, 6 to 8 lines; with a font6, 7 to 9 lines.

By default, labels are written using the MK mini font. If the MK system flag -20 is set (with -20 SF2), standard menu font is used

Fonts are displayed on the stack like this:

| RAD XYZ HEX 1 (⊕)⊡<br>\E EQMUNIT} 1 14:30 29:JUL | RAD XYZ HEX 1 (0)⊡<br>\E EQWUNIT} 1 14:29 29:JUL |
|--------------------------------------------------|--------------------------------------------------|
| 1: "% GROB.SRC                                   | 2<br>1 "% GROB_SRC                               |
| * REPXY                                          | STER STER 9 STE1                                 |
| SI=0 5 SI=0 9 SI=1♦<br>"FONT 8♦                  | GÓSÜBL PXY<br>"FONT 64                           |
| GROB PC.SR SLIBS START MENU PUTIL.               | GROB. PC.SR SLIBS. START MENÜ PUTIL.             |

1 (0)⊡ 1 14 31 29:JU .SRC EFFACE

It is possible to change the **MK** mini font, used in the status area and the menu labels. Use the commands MINIFONT+ and +MINIFONT. A mini font is a Library Data object. This format is very popular in the

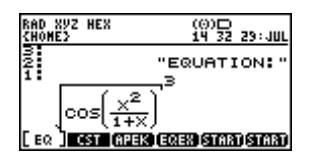

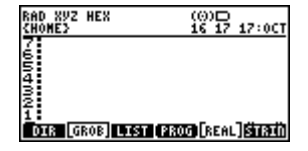

OIR (GROB LIST (PROG) REAL STRIN

| RAD XYZ<br>{Home} | HEX     | (0)□<br>16:24 17:0CT           |
|-------------------|---------|--------------------------------|
| 5:<br>4:          | F       | t8_0:SYSTEM 8<br>t6_0:SYSTEM 6 |
| 3:                | - Ft6.  | _6:Robot6                      |
| 2:                | - Ft8.  | _4:Minitel 8                   |
| 1 <b>:</b>        | Ft8.    | _1:Carre 8                     |
| Robot Ro          | Bon Mil | NTCARRENDPARECIMU              |

ST=0 9

ST=1 11 ST=0 កែនទាំងទីទេសប៉ាស៊ា

## 4.1 MK variables

Some programs can be executed on some events, in place of the default programs. They must be stored in the HDME directory.

| STARTUP      | Executed at each reboot (ON - C).                                                                                                 |
|--------------|----------------------------------------------------------------------------------------------------|
| STARTED      | Executed just before entering in command line for editing an object. The object to be edited can be found on stack level 1.       |
|              | This program must leave the object to be edited on the stack level 1.                                                             |
| EXITED       | Executed when the user stops the command line editing. Level 2 contains the object and level 1 TRUE if the user has               |
|              | pressed ENTER, or only FALSE for ON.                                                                                              |
|              | For example, these two programs can be used to change the display while editing (try STARTED: « 0 +HEADER » and                   |
|              | EXITED: « 2 →HEADER »).                                                                                                    |
| STARTOFF     | Executed when the automatic OFF is called, after a certain amount of idle time (You can make a screen saver! But                  |
|              | remember, the HP48 GX works on batteries).                                                                                        |
| TOFF         | Defines the amount of idle time before an automatic OFF (or STARTOFF). It must be a binary integer, in Ticks (1 s = 8192          |
|              | Ticks).                                                                                                    |
| STARTEXT     | Contains a string that is the path (using the MASD syntax) to the entries points list. Example:                                   |
|              | "4/DIR1/TABLE.EXT                                                                                                    |
|              | 唑" will refer to the table TABLE.EXT in Port 4, in the backup DIR1                                                                |
|              | For more details, please read page 36.                                                                                            |
| STARTSEND    | Used by the filer for file transfer. By default, Kermit is used. If STARTSEND exists, it is called with the object on level 2 and |
|              | the name on level 1. Consult page 27.                                                                                             |
| STARTERR     | Used for the error messages display. The error is found in two character strings on levels 2 and 1.                               |
| STARTEQW     | Called by EQW (equation editor) when CST is pressed.                                                                              |
| FILER.CUSTOM | Called by the Filer when CST is pressed.                                                                                          |

## 4.2 MK user and system flags (MKUF, MKSF)

The Meta Kernel adds a new series of flags.

Use CF2, SF2, FC?2, FS?2, FC?C2, FS?C2 like the functions CF, SF...

By default, all flags are cleared.

MK System flags -1 to -64 are used by the MK to change parameters.

 $\rm MK$  User flags 1 to 64 can be used by any program that runs under the  $\rm MK.$ 

| Flag | Cleared (CF2)                                                                                                    | Set (SF2)                                                                                                    |
|------|----------------------------------------------------------------------------------------------------|----------------------------------------------------------------------------------------------------|
| -1   | Multiline for stack display at all levels.                                                                                                    | No multiline for stack display (except level 1).                                                                                                    |
|      | ReD WUZ HEX (0)⊡<br>(HOWES)<br>2: "Second level<br>And a simple text"<br>1: « FONTG →FONT ( -4<br>-5 -9 ) SF2 -60 SF<br>HEX RAD 2.01 MENU »<br>GROWUNG MONG GROWUNG ST                                                               | 800 892 HEX (0)D<br>(0005)<br>3:<br>2: "Second level≄Rnd +<br>1: ≪ FONT6 →FONT ( -4<br>-5 -9 ) SF2 -60 SF<br>HEX RAD 2.01 MENU *<br>90090 4930 6030 6030 4940 **** |
| -2   | Strings displayed on multiple lines                                                                                                    | Strings displayed on only one line                                                                                                    |
| -2   | RAD BUZ HEX       (0)D         RAD BUZ HEX       (0)D         (HOHE)       1: "SAVE         GOSBVL ="ROOM" C-2+         GOSBVL ="GETTEMP" +         LOAD C=DATIA D0=C+         C=RSTK D=C.A         Hoodul =UXE [EFS]duratemasidimas | RAD REV HEX (0)D<br>RAD REV HEX (0)D<br>5:<br>4:<br>3:<br>2:<br>1: "SAVE #GOSBVL ="ROO+<br>HODUL"■UX■[EPS]GUTCHARMS                                                |
| -3   | Digital clock in status area.                                                                                                    | Analog clock in status area.                                                                                                    |
|      | RAD 892 HEX (0)D<br>(HONE) 13:37 JAN:19<br>5:<br>4:<br>3:<br>3:<br>2:<br>1:<br>1:<br>WECTR MATE LIST HYPE REAL BASE                                                                                                    | RAD 892 HEX (0)□<br>(HOME)<br>5:<br>4:<br>3:<br>2:<br>1:<br>1:<br>0:3:10 (HYTE) (HYTE) (REAL) (BASE)                                                               |
| -4   | No auto-indentation in command line editing.                                                                                                    | Auto-indentation in command line editing.                                                                                                    |
| -5   | Cursor can not go out of the text.                                                                                                    | Full page editing.                                                                                                    |
| -6   | Strings take only one line for $\Rightarrow$ GR0B2.                                                                                                    | Multi-line strings for +GR0B2.                                                                                                    |
| -7   | ASM→ with addresses.                                                                                                    | RSM→ without the addresses (makes labels).                                                                                                    |
| -8   | The current font is normally used in stack display.                                                                                                    | Mini-font in stack display (the current font must be a font6).                                                                                                    |
| -9   | The current font is normally used in command line editing.                                                                                                    | Mini-font in command line editing (the current font must be a                                                                                                    |
|      | ReD W/2 HEX 2 (0)D<br>KHOHED<br>11                                                                                                    | font6).                                                                                                    |
| -10  | Rightmost stack display format.                                                                                                    | Leftmost stack display format.                                                                                                    |
|      | RAD 2022 HEX (0)D<br>(HONE) 13:45 JAN:19<br>7<br>5<br>5<br>5<br>5<br>5<br>5<br>5<br>5<br>5<br>5<br>5<br>5<br>5<br>5<br>5<br>5<br>5<br>5                                                                                              | RAD 892 HEX (0)D<br>(HOME) 13:4G JAN:19<br>6<br>5<br>5<br>5<br>5<br>5<br>5<br>5<br>5<br>5<br>5<br>5<br>5<br>5<br>5<br>5<br>5<br>5<br>5                             |

| -11 | Silent keystrokes.                                                                                                    | Keystrokes click.                                                                                                    |
|-----|----------------------------------------------------------------------------------------------------|----------------------------------------------------------------------------------------------------|
| -12 | No purge confirmation in the Filer.                                                                                                    | Purge confirmation in the Filer.                                                                                                    |
| -13 | (Reserved for internal use).                                                                                                    |                                                                                                    |
| -14 | (Reserved for internal use).                                                                                                    |                                                                                                    |
| -15 |                                                                                                    | Standard Stack display for algebraics.                                                                                                    |
| -16 | Current font for EQW stack display.                                                                                                    | Mini-font for EQW stack display.                                                                                                    |
|     |                                                                                                    | 640 892 HEX (0)□<br>(HOME) 13 45 JAN:13<br>4 10<br>123<br>2 10<br>1 100<br>1 100<br>1 100<br>5 10(X)4X<br>1 100<br>5 10(X)4X<br>5 10(X)4X<br>5 |
| -17 | Current font for algebraic +GR0B2.                                                                                                    | Mini-font for algebraic +GR0B2.                                                                                                    |
| -18 | Current font for algebraics editing in EQW.<br>$ \begin{bmatrix} 100 \\ 100 \end{bmatrix} T $ SIN(X)dX                                                                                                    | Mini-font for algebraics editing in EQW.                                                                                                    |
| -19 | On-stack grobs display.                                                                                                    | Standard stack display for grobs.                                                                                                    |
|     | Executive Croc Tritratio Groups Alternatio                                                                                                    | 1: Graphic 21 × 21                                                                                                    |
| -20 | MK Mini-font menu labels.                                                                                                    | Standard menu labels.                                                                                                    |
|     | 840 892 HEX (0)0<br>(HOME2 15 47 JAN:22<br>5:<br>4: 123<br>3: 'STARTSEND'<br>2: (789]<br>1: ≪ → [789]<br>1: ≪ → [74+B' ≫<br>Indika [Rean] (Strat) (Strat) (Bat)                                                                                                    | 640 892 HEX (0)10<br>(HOME) 15:47 JAN:23<br>5:<br>4: 123<br>3: 'STARTSEND'<br>2: [789]<br>1: ≪ → A 'A+B' ≫<br>IMME REAN FINAL GIAL (SINA)                                                                                                    |
| -21 | Normal stack display                                                                                                    | Display the stack using the HP SysRPL syntax                                                                                                    |
|     | RAD XV2 HEX     (0)D<br>(HOHE)       14:05 JAN:19       5:     123       4:     123       3:     'STARTSEND'       2:     [789]       1:     ≪ → A'A+B' ≫       1:     ≪ → A'A+B' ≫       1:     ≪ → B'A+B' ≫       1:     ≪ → B'A+B' ≫                                                                                                    | Ratio     System     (1)     DS       State     ID     STARTSEND       S:     ID     STARTSEND       S:     ID     STARTSEND       S:     ID     STARTSEND       S:     ID     STARTSEND       S:     ID     STARTSEND       S:     ID     STARTSEND       S:     SC     ALG       S:     SC     ALG       S:     SC     ALG       S:     SC     ALG       S:     SC     ALG       S:     SC     ALG       S:     SC     ALG       S:     SC     ALG       S:     SC     SC       S:     SC     SC                                                                                                    |
| -22 | →S2 adds "IND_CODE <cr> IRPL<cr> " at the beginning of<br/>the source, and "@" at the end. Therefor it can be use directly by<br/>MASD</cr></cr>                                                                                                    | →S2 just convert an object into System RPL without adding any header.                                                                                                    |
| -23 | The stack display is recursive. When an object contains a reference to an other object, the stack displays it.                                                                                                    | The stack display is not recursive.                                                                                                    |
| -24 | Object display in the command line is not recursive. <sup>640</sup> / <sub>100</sub> <sup>892</sup> / <sub>100</sub> <sup>168</sup> / <sub>100</sub> <sup>168</sup> / <sub>100</sub> <sup></sup> | Object display in the command line is recursive (See flag -23) <sup>640</sup> / <sub>100</sub> <sup>892</sup> / <sub>1115</sub> <sup>259</sup> / <sub>1115</sub> <sup>(9)</sup> / <sub>1115</sub> <sup>115</sup> / <sub>1115</sub> PROG = 18ECE # 1h                 PRG = 03188 260                 2 480 € 618F7                 PRG = 126000                 PRG = 126000                 E24500                                                                                                    |
| -25 | In the normal stack display (-21 CF2), displays the addresses of                                                                                                    | If the address is in the entry point table, then use the mnemonic:                                                                                                    |
|     | all the unknown objects:                                                                                                    | BAD XYZ HEX     (0)⊡       CHOME>     1: PRG & HARDBUFF PRG       & HARDBUFF     A       & HARDBUFF     A       & GROBDIM & DROP     A       END PRG & SIXTYFOUR     PRG & VER & #> END       STATE STATE STATE STATE (STATE)     STATE                                                                                                    |
| -26 | The CHOOSE2 boxes use the current font                                                                                                    | The CHOOSE2 boxes use the mini-font.                                                                                                    |

| -27       | The symbolic matrix writer will give an ARRAY only for the array of real and complex | Matrix Writer gives an array of ? for any object, each time the matrix contains objects of the same type. But beware of memory lost if you try to use a RPL command on it. |
|-----------|--------------------------------------------------------------------------------------|----------------------------------------------------------------------------------------------------|
| -28       | MASD in assembly mode by default                                                     | MASD in SystemRPL mode by default                                                                                                    |
| -29       | Normal Header                                                                        | Erable Header (shows the current mode of Erable :                                                                                                    |
|           |                                                                                      | complex/real; symbolic/approximate; content of the VX variable)                                                                                                    |
| -30       | When exiting an environment (Equation Writer, Matrix Writer,                         | When exiting an environment (Equation Writer, Matrix Writer,                                                                                                    |
|           | EDG), the result is put in LASTCMD                                                   | EDG), the result is not put in LASTCMD                                                                                                    |
| -31 à -64 | Not used, reserved for future versions                                               |                                                                                                    |

## **5** Interactive stack

The interactive stack works the same way as the standard one, but at a greater speed, and it is possible to edit many objects simultaneously: in the command line editor, it is possible to go temporarily to the interactive stack, and to edit another object recursively. It is also possible to HRLT the editing environment.

Current stack level -

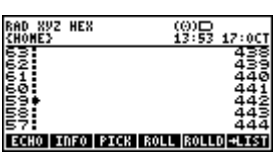

| Inte          | ractive Stack Operations: ( <i>n</i> indicates the current level)                                                     |
|---------------|----------------------------------------------------------------------------------------------------|
| ECHO          | Copies the current level object on the command line, at the cursor position.                                          |
| INFO          | Shows information about the current level object (size, CRC).                                                         |
| <b>G</b> INFO | Edits the current level object with the best environment (EDITE).                                                     |
| P INF0        | Edits the object whose name is on the current level, with the best environment (VISITB).                              |
| PTCK          | Equivalent to nPICK.                                                                                                  |
| ROLL          | Equivalent to nR0LL.                                                                                                  |
| ROLLD         | Equivalent to nR0LLD.                                                                                                 |
| HIST          | Equivalent to <i>n</i> →LIST.                                                                                         |
| DUPN          | Equivalent to nDUPN.                                                                                                  |
| DRPN          | Equivalent to nDR0PN.                                                                                                 |
| LEUEL         | Puts the number of the current level on level 1.                                                                      |
| GOTO          | Goes directly to a given level.                                                                                       |
| KEEP          | Clears all the levels upper than the current level (Therefore it KEEPs the first stack levels up to the current one). |
| SLON / FAST   | Selects the cursor speed.                                                                                             |

## 6 Command line

## 6.1 Generalities

The **Meta Kernel** improves editing with new functions: COPY/PASTE, FIND/REPLACE, text style (Bold, italic, underline, inverse). Styles can only be used inside strings (they will be ignored and lost in any other object).

You can edit an object by pressing start when the object is on stack level 1. There are other ways to edit an object (explained after).

## 6.2 Editing menu

There are four pages in the menu, plus the Style menu.

## 6.2.1 Major options

| GOTO        | Goes to a given line number.                                                                                                  |
|-------------|----------------------------------------------------------------------------------------------------|
| G0T0        | Goes to a given position (in number of characters from the beginning).                                                        |
| D GOTO      | Displays the menu of the text, which is composed of every line that begins with the character *, useful in assembly language. |
| +8EG        | Goes to the beginning of the selection.                                                                                       |
| +END        | Goes to the end of the selection.                                                                                             |
| DEL L       | Clears the current line.                                                                                                    |
| SLON / FAST | Selects the cursor speed.                                                                                                    |
| INFO        | Displays information about the current text.                                                                                  |
| (f) INFO    | Edits the selection with the best environment (EDITB).                                                                        |

#### 6.2.2 Operations on the selection

A Note: the selection marks are lost when the text is modified.

| BEGIN   | Sets the beginning of the selection.                                                                      |
|---------|----------------------------------------------------------------------------------------------------|
| END     | Sets the end of the selection.                                                                            |
| CUT     | Copies the selection on the stack level 1, and clears it in the text.                                     |
| COPY    | Copies the selection on the stack level 1.                                                                |
| PASTE   | Puts the object on the stack level 1 into the text at the cursor position.                                |
| G PASTE | Puts the object on the stack level 1 into the text at the cursor position, and deletes it from the stack. |
| DEL     | Clears the selection.                                                                                     |

#### 6.2.3 Search operations

| ••   |                                                                                                    |
|------|----------------------------------------------------------------------------------------------------|
| FIND | Displays a screen where you can type the search string. When you press enter, this string is put on stack level 1. The character ? stands for any character. Then the selection is placed on the first occurrence of this string after the cursor position.         |
| REPL | Displays a screen where you can type the search string and the replace string. The search string is put on stack level 1, and the replace string on level 2. Then the selection is placed on the first occurrence of the search string. The change is not done yet! |
| NEXT | Selects the next occurrence of the search string (the string on stack level 1).                                                                                                    |
| R    | Replaces the selection by the replace string (the string on stack level 2).                                                                                                    |
| R/N  | Equivalent to the next occurrence of the search string.                                                                                                    |
| ALL  | Equivalent to <b>and </b> and <b>the</b> , repeated until the end of the text. So every occurrence of the search string is replaced by the replace string, from the cursor position to the end of the text, without confirmation.                                   |

## 6.2.4 Miscellaneous

| +SKIP  | Goes to the beginning of the previous word.                                                                                                    |
|--------|----------------------------------------------------------------------------------------------------|
| SKIP+  | Goes to the beginning of the next word.                                                                                                    |
| +DEL   | Clears the text between the cursor and the beginning of the previous word.                                                                                                    |
| DEL+   | Clears the text between the cursor and the beginning of the next word.                                                                                                    |
| Stale  | Displays the style menu.                                                                                                    |
| †STK   | Goes to the interactive stack. Consult Page 13.                                                                                                    |
| G +STK | EVAL uates the selection and replaces it with the result. E.g. if 20 SIN is selected, it will be replaced by . 342020143326.                                                                                                    |
| P tstr | Equivalent to HRLT. The current editing is suspended, you can do what you want (except a reboot) and get back to the text with<br>CONT<br>CONT<br>CON |

## 6.3 Styles

#### 6.3.1 Generalities

Styles can be used inside text strings. There are four styles: Bold, italic, underline, inverse. Several styles can be used on the same portion of text. More than one font can also be used in the same text (but they must have the same height).

#### 6.3.2 Style menu

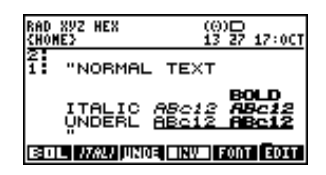

| BOL    | Sets/clears the <b>bold</b> style.       |
|--------|------------------------------------------|
| 17AL I | Sets/clears the <i>italic</i> style.     |
| UNICE  | Sets/clears the <u>underlined</u> style. |
|        | Sets/clears the INVERSED style.          |
| FONT   | Displays the font list.                  |
| EDIT   | Gets back to the Edit menu.              |

#### 6.3.3 Using styles

You can modify the style of the current selected text by pressing a style menu key. If there is no selection, the text you will then type will be of the chosen style (If you move the cursor, the style will be the one under the cursor).

## 6.3.4 Using fonts

If you press the **Full** menu key, a choose box shows all the fonts which have the same height as the current editing font.

If there is a selection, the font will be applied on this selection, otherwise it will be used for the text you will then type (If you move the cursor, the font will be the one under the cursor).

The Meta Kernel can use up to 247 fonts inside one text.

For a font to be recognized by the **MK** (so that it will appear in the FONT choose box), it just has to be saved in the HOME directory, or in a port (0, 2 to 31)

If several fonts use the same ID, the **MK** only takes the first one, in the order of the search (HOME, then 0, 2 ... 31). ID 0 is reserved for the system font. ID > 247 will be ignored.

Example:

Type the text: THIS IS A SIMPLE EXAMPLE

|                                                                                                  | RAD XVZ HEX 2 ((0)D<br>(HOME) 2 13 40 17:0CT<br>3:<br>2:<br>4:                                                                                                    |
|--------------------------------------------------------------------------------------------------|----------------------------------------------------------------------------------------------------|
|                                                                                                  | ITHIS IS A SIMPLE<br>EXAMPLE↓<br>IORAB B ( ⊂ ]CORNS[ E0 ] CST                                                                                                    |
| Put the cursor on the 11 <sup>th</sup> character (S in SIMPLE). Press the menu key <b>Striff</b> |                                                                                                    |
|                                                                                                  | RAD XVZ HEX 2 (0)□<br>(HOME) 1 13:41 17:0CT<br>3:<br>2:<br>1:                                                                                                    |
|                                                                                                  | "THIS IS A &IMPLE<br>EXAMPLE"<br>(BEGIN END CUT COPY (PASTE) DEL                                                                                                    |
| Press 💽 six times. Press 📶                                                                       |                                                                                                    |
|                                                                                                  | 800 892 HEX 2 (00)⊡<br>(HOME) 1 13 H2 17:0CT<br>3:<br>2:<br>1 THIS IS A <b>SUBPLE</b><br>EXAMPLE:<br>(REGALIERO CUE COSVIZESTE DEL                                                                                                    |
| Go to the State menu and press SIL                                                               |                                                                                                    |
|                                                                                                  | BAD XVZ HEX         Z (∅)□           CHOHE>         1 13:42 17:0CT           3:         Z:           1:         1           1:         EXAMPLE           EXAMPLE         EXAMPLE                                                                                                    |
| Now, select the word EXAMPLE                                                                     |                                                                                                    |
|                                                                                                  | DEG NYZ HEX         2 (0):D         PRG           Stenke:         2 05:06,0cc:15           S:         2:           1:         THIS IS A SIMPLE           MINING         MINING                                                                                                    |
| Go to the <b>State</b> menu and press <b>FUIT</b> (There may be other fonts than shown below)    |                                                                                                    |
|                                                                                                  | DEG     Select     PRG       SH0     Carre     115       Carre     B     115       Carre     B     115       Carre     B     115       Carre     B     115       Carre     B     115       HiniFat     Bold     115       Hini Bold     Hini     115       Hini Carre     Hini Carre     115       State     Corre     Corre |
| Choose the font you want (here ROBOT 8) with the up and down arrows and press <b>ENTER</b> .     | DEG 292 HEX 2 (0)D PPG                                                                                                    |
|                                                                                                  | (HOME) 2 05:10, DEC:15                                                                                                    |

## 6.4 Miscellaneous command line options

## 6.4.1 Full screen mode

By default, if you press the **b** key at the end of a line, the cursor will be placed on the first character of the next line. With the **MK**, it is possible to go 'out' of the lines, with the **MK** system flag -5.

Type -5 SF2 to enable the full screen mode (if you like this mode, a good idea is to place a -5 SF2 in the program STARTUP).

If you go beyond the end of a line and press a character key, spaces will automatically be inserted before the character you type.

#### 6.4.2 Auto-indent mode

By default, when you press is to insert a carriage return, the cursor is then always placed on the first column of the display. The **MK** implements the auto-indent mode, so that when you type a carriage return, the cursor will be placed under the first character of the upper line (Useful when programming).

Type -4 SF2 to enable auto-indent mode.

#### 6.4.3 Special keystrokes for System RPL

In the command line, some keystrokes help to type characters that are specific to System RPL, and also to easily find System RPL commands only by typing the first letters of the command.

These keystrokes are detailed on page 37.

#### 6.4.4 Big strings editing

As specified in the HP48 GX User's Manual, you can not type character strings that are bigger than the half of the free memory.

The **MK** uses a new memory handler, so that when you edit strings (and only strings), you can have more characters than the half of the free memory, and still press **ENTER**, because the **MK** does not evaluate the string, but places it directly on the stack. You will never get an Insufficient Memory when validating a character string.

For other objects types, the **MK** built-in  $\Rightarrow$  STR will usually works if there is more or less as much free memory as the object size, so the object may be viewed. But when **ENTER** is pressed, the STR $\Rightarrow$  may have Insufficient Memory.

## 6.5 Shortcuts

The Shortcuts are available by pressing simultaneously a SHIFT key and another one.

| (a) mode  | Insert the character \                                                                                                    |
|-----------|----------------------------------------------------------------------------------------------------|
|           |                                                                                                    |
|           | Suspend the current environment                                                                                                    |
| g         | Page Up                                                                                                    |
|           | Evaluate the current line and replace it with the result. Example:                                                                                                    |
| )         | DEG SVZ HEX     2 (0):D     PRG       EGROHEZ     2 (0):D     PRG       COTO     1 + 4       N     FNUM     1 + 4       COTO     FEGE     FOR       EVAL     EVAL     EVAL |
|           | Page Left                                                                                                    |
|           | Page Down                                                                                                    |
| SWAP      | Page Right                                                                                                    |
|           | BEGIN                                                                                                    |
| STAT<br>5 | END                                                                                                    |
|           | Select the current line                                                                                                    |
|           | Extend/Reduce the selection to the left                                                                                                    |
|           | Extend/Reduce the selection to the right                                                                                                    |
| a<br>()   | Insert and indent a SystemRPL program bloc (see the MASD chapter for more information)                                                                                     |
|           | Auto-Completion (see the MASD chapter for more information)                                                                                                    |

## 7 Command library

A command library is a special library which extends the STR + function. The **MK** command library adds new keywords (they can be typed on the command line and used in programs):

| TRUE                                   | External Boolean true.                                                                                                    |
|----------------------------------------|----------------------------------------------------------------------------------------------------|
| FALSE                                  | External Boolean false.                                                                                                    |
| \$ binary                              | External of the given address. E.g. \$ 3188h (external DUP). To type \$, press 🗨 🗲 4.                                                                                                    |
| e <i>Hexa</i>                          | External of the given address. ∈ 3188 is equivalent to \$ 3188h. To type ∈, press <b>α ြ ြ</b>                                                                                                    |
| ¤ <i>binary</i>                        | System binary of the given number. To type, press a factor of the given number. To type of the given number of the given number of the given numbe |
| K\$ <i>number</i>                      | Character of the given ASCII code.                                                                                                    |
| XLIB<br><i>LibNumber<br/>PrgNumber</i> | Program # <i>PrgNumber</i> of the library # <i>LibNumber</i> .                                                                                                    |
| INCLUDE<br><i>VarName</i>              | Includes a given variable content in the line.                                                                                                    |
| PRG                                    | External program beginning (\$ 02D9Dh), a END must close the program.                                                                                                    |
| ~                                      | NoEval (\$ Ø6E97h), which causes the next object not to be evaluated. To type ~, press a provent which causes the next object not to be evaluated. To type ~, press a provent of the two sets the next object not to be evaluated.                                                                                                    |
| PROG                                   | ~ PRG (To edit an external program, begin it with PROG, so it won't be evaluated when <b>ENTER</b> is pressed).                                                                                                    |

| CODE <i>Hexa</i> | Creates a CODE object with the following binary data. Length is calculated.                                                     |
|------------------|----------------------------------------------------------------------------------------------------|
| OBJ <i>Hexa</i>  | Creates an object with the following binary data.                                                                               |
| GREY X Y<br>Hexa | Creates a four-grayscale grob XxY.                                                                                              |
| å Name           | Puts the address of the corresponding name, if it exists in the entry points table. Consult page 36. To type $\delta$ , press ( |

## 8 Equation editor

The program EQW can easily create, edit and manipulate algebraic objets, in their hand-written style. For example, here is a mathematical equation:

Here is how it usually appears on the stack:

And now, here is the same equation typed with EQW:

This EQW display is also used in the stack display:

E=∫(0,1/X,ABS(F(t)),t)

 $E = \int_{0}^{\frac{1}{X}} \left| F(t) \right| dt$ 

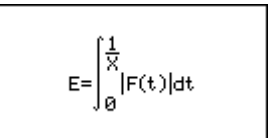

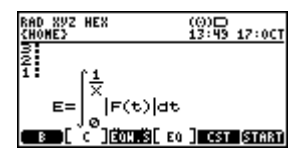

## 8.1 First view of EQW

In this document, 'equation' stands for all algebraic objects.

#### 8.1.1 Introduction

EQW is a special environment in which the keyboard is redefined and limited to specific operations.

#### 8.1.2 Modes

EQW provides three modes of operation:

Selection mode

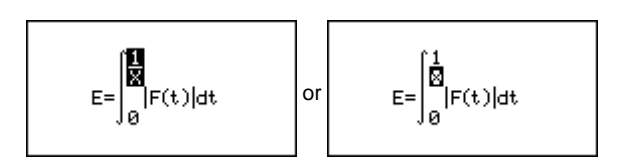

Editing mode

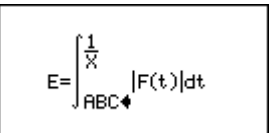

In most cases, selection and edit modes are used to enter equations.

• Cursor mode, used to navigate rapidly through the equation.

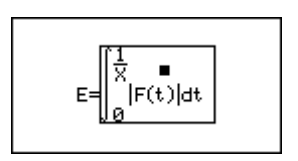

#### 8.1.3 Editing

During editing, keys behave in different ways, depending on the current mode. In selection mode, a part of the equation is inverted or boxed. If a function key is pushed, the function is applied on the selection. In edit mode, a flashing cursor is ready to insert new characters. The next sections explain how to enter and edit an equation.

## 8.2 Creating equations

## 8.2.1 Running EQW

Type **ENTER** to run EQW with a new equation.

## 8.2.2 Exiting EQW

To validate the current equation on the stack, press ENTER.

To get out of EQW, and lose all changes made on the equation, press ON.

There may be some times when EQW can't draw the equation as fast as you type, but all keystrokes are processed, none are lost. In this case, EQW draws the equation only when there is enough time to do so.

### 8.2.3 Numbers and names

Type real numbers and names the same way as in the command line.

In edit mode (with the flashing cursor), the character X is directly available by pressing DEL.

▲ Note: in EQW, the  $\alpha$  key locks the alpha mode by pressing it once (corresponding to -60 SF). Therefore, to type a name, either hold  $\alpha$  and press the character keys, or press  $\alpha$  once, then press the character keys and press  $\alpha$  to unlock the alpha mode.

## 8.2.4 Addition, subtraction, and multiplication

To enter +, - and ■, press +, - and X.

The operation is applied on the edited number or name, or the current selection.

To enter implicit multiply, do not press X. An implicit multiply is automatically inserted in the following cases:

- A number followed by an alpha character or a prefix function (a function whose name is before arguments, for example 
   SIN).
- An alpha character followed by a prefix function.

### 8.2.5 Complex numbers and expressions

To enter a complex number or expression, type in the real part, then G imaginary part.

A complex expression is considered as a two-argument function (equivalent to +).

A complex number is stored directly in the final equation, whereas a complex expression like (A, B) is converted to A+B\*i.

## 8.2.6 Moving in the equation

Before going further, here are the movement keys. In fact, entering an equation with EQW is not far from the RPN way: no parenthesis are needed. For example, to type  $(X+5) \cdot 2$ , press  $\alpha$  -  $\sqrt{2}x$  + 5, then select X+5 by typing  $\wedge$ , and then type  $\times$  2. See the examples at the end of this chapter to handle more cases.

Arrow keys move the selection. They behave different ways, depending on the type of selection.

Here are the movement keys when the selection is inverted:

- Selects the first argument of the current function, or if the selection is already a number or a name, then selection becomes a box.
- A selects the upper function of the selection.

• • • and • select the previous or next argument of the upper function.

Here are the movement keys when the selection is in a box:

- Ques back into inverted selection mode.
- • and select the previous or next number or name, in hierarchical order. This keys are useful to rapidly move around the whole equation.

To rapidly select a part of the equation, even far from the selection, use the cursor mode (see the Cursor Mode section).

## 8.2.7 Divisions

Press 主 to insert a division.

Division is applied on the edited object or the current selection.

To 'go out' of the division, use ( ) or ( ) until the whole division is selected.

#### 8.2.8 Exponents

 $y^{x}$  begins the exponent on the edited object or the selection.

Use or b to go out of the exponent.

#### 8.2.9 Square root

- In selection mode, 🕢 applies a square root on the selection.
- In edit mode, 🕢 inserts a square root, eventually with an implied multiply.

#### 8.2.10 Nth square root

- In selection mode, 🗗 🐨 places the selection under the root. Press < and type the outside term. To exchange the two arguments, read the Modifications section.
- In edit mode, 🗗 🐨 inserts a root. Type the outside term. Press 🕩 and then type the inside expression.

#### 8.2.11 Parenthesized-argument functions

- In selection mode, press the function key to apply it on the selection. If the function needs more than one argument, the selection is used as the first one. press to go and type the next arguments.
- In edit mode, press the function key or type its name followed by (), and then the arguments.

#### 8.2.12 User functions

These functions are created by the user and are not handled directly by the HP 48GX.

Type the function name, press (C) C and type the first argument.

#### 8.2.13 Parenthesized terms

EQW draws equations with the fewest possible parentheses. To add explicit parentheses around the selection, press 🔄 主

#### 8.2.14 Differentiation

- In selection mode, press IN to insert a differentiate sign, the selection is the function to be differentiated. Press And type the variable of differentiation.
- In edit mode, press solution to insert a differentiate sign, type the variable of differentiation, press and type the equation to be differentiated.

See the Evaluations section to discover how to differentiate a function without exiting from EQW.

#### 8.2.15 Integration

- In selection mode, press (a) (cos) to add an integral sign. The current selection is the equation to be integrated. Press (a) and (b) to move around the integral arguments and type them.
- In edit mode, press 🕞 💿 to insert an integral sign. Type the arguments, press ▶ to move to the next one.

### 8.2.16 Summations

- In selection mode, press I TAN to add a summation sign. The selection is the function to be summed. Press I and
   to move around the arguments and type them.
- In edit mode, press D TAN to insert a summation sign. Type the arguments, press D to move to the next one.

#### 8.2.17 Where function |

- In edit mode, press () () to insert a where sign. Type the arguments, press () to move to the next one.

## 8.3 Manipulating equations

#### 8.3.1 Modifying equations with EQW

To edit an equation with EQW, press **W** when the equation is on level 1 of the stack.

#### 8.3.2 Modifications

To edit a variable name or a bigger expression with the command line editor, select it and press 🔄 🖽

It can also be edited with HP's EQUATION WRITER by typing (S) ENTER.

#### 8.3.3 Temporary exit to the stack

It is possible to go temporarily to the stack by pressing (CONT ON). Press (CONT ON) again to get back to EQW, in the same state as before halting.

#### 8.3.4 Copy paste functions

Copy and paste functions are available. SUB copies the selected expression on the stack. REPL pastes the expression on level 1 either onto the selection, or where the edit cursor is. These commands are accessible in the menu or on keyboard:

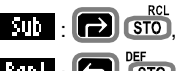

#### 8.3.5 Deletions

There are different ways to delete a part of an equation.

- In selection mode, typing numbers or characters suppresses the current selection. To enter a new expression that does not begin with a number or a name, pressing concerning deletes the selection and goes into edit mode.
- To delete a one-argument function, just select this function and press DEL
- To delete one argument of a two-argument function, select it and press
- Press 
   DE to delete all arguments but the one selected.

#### 8.3.6 Evaluations

Selected expressions can be processed by RPL commands EVAL, COLCT and EXPAN. The result replaces the old selection. These commands are accessible through menus or on keyboard:

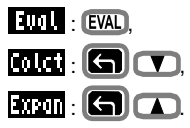

#### 8.3.7 Custom program evaluation

An external program may be applied on the current selection. By pressing CST, the program STARTEQW situated in the HOMEDIR is called, with the current selection on the stack level 1. This program must return the new expression on the stack level 1.

For example, the following program transforms all the INV functions by 1/:

« ( 'INV(&X)' '1/&X' ) ↑MATCH DROP »

## 8.4 Cursor mode

#### 8.4.1 Switching to cursor mode

To get into cursor mode, press

#### 8.4.2 Movement

Arrow keys direct the cursor movement. The movement is faster when 🔄 is held. To go directly to a border, hold 🕞 and press one arrow key.

When the cursor stops, a box is drawn around the underlying expression.

#### 8.4.3 Exiting cursor mode

There are two ways to return to selection mode.

returns to the same state prior to entering in cursor mode, whereas **ENTER** makes the expression under the cursor (which appears in a box) the new selection. This is a fast way to select a particular part of an equation.

## 8.5 Miscellaneous functions

#### 8.5.1 Menu use

To show the menu, press a menu key, or **NII**. The menu may be hidden by pressing **D NII**. When switching to cursor mode, the menu is automatically hidden.

#### 8.5.2 Zoom

EQW can draw the equation using the system mini-font, by pressing **PRG** or **Z001**. This key can be used in any mode. A second keystroke returns to the stack font.

#### 8.5.3 - $\rightarrow$ Grob

The current selection may be pushed onto the stack as a graphic object by pressing (300) or +1700. This function is the same as the RPL command  $0 \rightarrow GROB2$ .

#### 8.6 Error messages

An error message remains displayed as long as a key is pressed, to keep from destroying the expression.

| Incomplete<br>Expression  | One cannot exit from EQW, or perform certain functions when the equation is not complete.         |
|---------------------------|---------------------------------------------------------------------------------------------------|
| Global Expected           | For some functions (e.g. differentiate, integrate), one of the arguments must be a variable name. |
| First Argument<br>Missing | Two-argument functions must be typed after the first argument.                                    |
| Two Arguments<br>Expected | CLEAR DEL (One argument delete) must be applied on a two-arguments or user function.              |
| Edit Mode                 | RPL commands (EVAL, COLCT) require selection mode.                                                |
| 1 Arg Function<br>Needed  | DEL must be used on a one-argument function like SIN.                                             |

| Select An<br>Argument | DEL can not be used on the whole equation.                                             |
|-----------------------|----------------------------------------------------------------------------------------|
| Algebraic<br>Expected | To paste an expression, the first level of the stack must contain an algebraic object. |
| Too Few<br>Arguments  | The stack is empty.                                                                    |
| Command<br>Forbidden  | RPL commands like SWAP, DUP are forbidden in equations.                                |

## 8.7 Examples

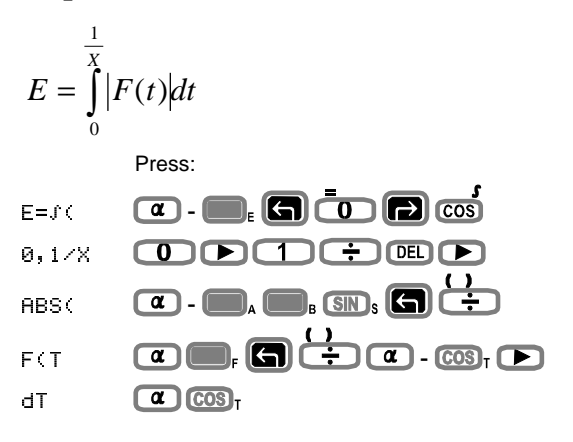

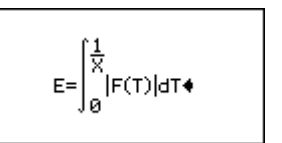

## ENTER

1: E=J(0,1/X,ABS(F(T)),T)

| $\partial x (\frac{\cos x}{\sin^2 x})$ | )         |
|----------------------------------------|-----------|
| Type the exp                           | ression:  |
| COS(X)                                 | COS DEL 🕨 |
| ZSIN(X)                                |           |
| ^2                                     |           |
| 9                                      |           |

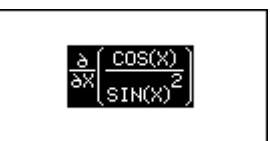

Save it on the stack:

### (MTH) (NXT) Sub

Differentiate it: EVAL EVAL EVAL EVAL Simplify it:

## Expan Expan Colct

Rebuild the expression:

Change INV into 1/:

, move on the last INV, ENTER DEL ÷ 1 1 5

## 8.8 Key reference for EQW

## 8.8.1 Selection mode

| Inverted selection | Boxed selection              |
|--------------------|------------------------------|
| Previous argument. | Previous variable or number. |
|                    |                              |

|                         | Next argument (if on last argument, go to upper                      | Next variable or number (if on last argument, go to upper function)                  |
|-------------------------|----------------------------------------------------------------------|--------------------------------------------------------------------------------------|
|                         | Upper function.                                                      | Inverted selection.                                                                  |
| $\overline{\mathbf{n}}$ | First argument of the selected function.                             |                                                                                      |
|                         | First argument.                                                      |                                                                                      |
|                         | Last argument.                                                       |                                                                                      |
| G <                     | Argument left roll.                                                  |                                                                                      |
| GÞ                      | Argument right roll.                                                 |                                                                                      |
|                         | Whole equation selection.                                            |                                                                                      |
|                         | First name or number of the selection, boxed selection.              |                                                                                      |
| RCL<br>STO              | SUB, copies the selection to the stack.                              |                                                                                      |
|                         | EXPRNDs the selection.                                               |                                                                                      |
| 6                       | COLCTs the selection.                                                |                                                                                      |
| EVAL                    | EVAL uates the selection.                                            |                                                                                      |
| STO                     | →GROB on the selection.                                              |                                                                                      |
| EDIT +/-                | Line command editing.                                                |                                                                                      |
|                         | HP's Equation Writer editing.                                        |                                                                                      |
| G ÷                     | Adds/removes parentheses.                                            |                                                                                      |
| DEL                     | One-argument function deletion.                                      |                                                                                      |
|                         | Argument deletion in a two-argument function or in a use             | er function.                                                                         |
|                         | Deletes all but the selection.                                       |                                                                                      |
| Television              | Variable or name edition.                                            |                                                                                      |
|                         | Clears selection, goes into edit mode.                               |                                                                                      |
| SIN, COS, TAN,          | Inserts a one-argument function.                                     |                                                                                      |
|                         | Inserts a function, the selection becomes the first argum argument). | ent (except for ${\mathbb J}$ and ${\mathbb Z}$ where the selection becomes the main |
|                         |                                                                      |                                                                                      |
|                         |                                                                      |                                                                                      |
| SPC                     | Next argument, or create another argument in a user fun              | ction.                                                                               |
|                         | Creates a complex number, selection is the real part.                |                                                                                      |
| Digit, character        | Deletes the selection, starts editing.                               |                                                                                      |

## 8.8.2 Edit mode

| Digit, character | Adds a character; a number followed by an alpha inserts an implicit multiply. |
|------------------|-------------------------------------------------------------------------------|
| DEL              | Fast access to the character X ( a not needed).                               |
|                  | Creates user function.                                                        |
| SPC              | Next argument, or creates another argument in a user function.                |

## 8.8.3 Selection and edit mode - common keys

| ENTER       | Saves changes and exits.                                                 |
|-------------|--------------------------------------------------------------------------|
| ON          | Discards changes and exits.                                              |
|             | HRLT, temporary exit, a second G CONT returns to EQW, at the same place. |
|             | OFF.                                                                     |
| PRG         | Switches between stack font and little font.                             |
| MTH         | Display the first page of the menu.                                      |
| NXT         | Menu, next page.                                                         |
| PREV<br>NXT | Menu, previous page.                                                     |
|             | Turn off the menu.                                                       |
| STO DEF     | REPLaces the expression from the stack in the equation.                  |

## 8.8.4 Cursor mode

| Arrows ( ), ( ), ( ), ( ), ( ), ( ), ( ), ( ) | Movement.                                                                                               |
|-----------------------------------------------|----------------------------------------------------------------------------------------------------|
| Arrows with                                   | Fast movement.                                                                                          |
| Arrows with                                   | Border movement.                                                                                        |
|                                               | Back in selection mode, no changes to the selection.                                                    |
| ENTER                                         | Back in selection mode, the new selection is the part of the equation that is pointed to by the cursor. |
| ON                                            | Discards changes and exits.                                                                             |

## 9 Matrix editor

The Matrix Editor is a matrix-oriented environment.

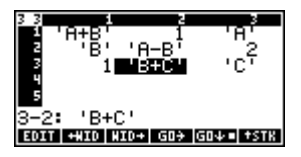

## 9.1 Presentation

The **MK** Matrix Editor can be used like the standard Matrix Writer, but it adds new features. Not only real and complex matrixes can be edited, but also symbolic, character strings, program, etc., arrays.

For example, here is how the following symbolic matrix:

| 'A+B' 1 'A' 'B' 'A-B' 2 1 'B+C' 'C' is represented on the stack as a list of lists: (( 'A+B' 1 'A') ( 'B' 'A−B' 2 ) ( 1 'B+C' 'C' ))

To view and edit it under the Matrix Editor, press the down arrow IV, or execute the command EDITB.

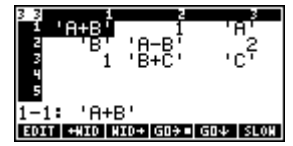

The symbolic Matrix Writer is powerful enough to manage any knid of datas. For example you can edit you contacts list. With some external tools you can also transform the Symbolic Matrix Writer into a spreadsheet.

## 9.2 Usage

Two modes are available, one to create a new matrix, the other to edit an existing matrix.

To create a new matrix, press  $\mathbf{E}$  **ENTER**. An empty matrix is displayed, where any object can be entered. When **ENTER** is pressed, if all the elements in the matrix are of the same type, an  $\mathbf{R}$  is t and t and t and t and t and t are of the same type. The same type is pushed on the stack (the content is displayed for real and complex numbers and strings), otherwise a list of list is created (this is a multi-typed array). In the second mode, when an existing array is edited, if a new element is entered outside the matrix, the other empty cells will be

filled with "null" elements corresponding to the matrix type (0 for reals, " " for strings, NOVAL for multi-typed arrays, etc.).

*PS*: For some security reasons, only arrays of real and complex are created. If you want to create an array of an other type, set the *MK* flag –27.

## 9.3 Reference

#### 9.3.1 Keys

| Arrows ( ), ( ), ( ), ( ), ( ), ( ), ( ), ( ) | Movement.                                                   |
|-----------------------------------------------|-------------------------------------------------------------|
| Arrows with                                   | Page by page movement.                                      |
| Arrows with                                   | Border movement.                                            |
| DEL                                           | Clears the current cell (fills it with the "null" element). |

9.3.2 Menu keys

| j-          |                                                                                              |
|-------------|----------------------------------------------------------------------------------------------|
| EOIT        | Edits the current cell in the command line editor.                                           |
| G EDIT      | Edits the current cell in the best environment (EDITB).                                      |
| +HID        | Makes the cells narrower and displays one additional column.                                 |
| WID+        | Makes the cells wider and displays one less column.                                          |
| G0+=/ G0+   | If the box is visible, makes the cursor move to the next column after entry (on by default). |
| GO¥ / GO¥ • | If the box is visible, makes the cursor move to the next row after entry.                    |
| FAST / SLON | Selects the cursor speed.                                                                    |
| +ROM        | Inserts a row of "null" elements.                                                            |
| -80M        | Deletes the current row.                                                                     |
| +C0L        | Inserts a column of "null" elements.                                                         |

| -COL     | Deletes the current column.                                    |
|----------|----------------------------------------------------------------|
| +STR     | Copies the current cell to stack level 1.                      |
| STR -STR | Copies the object on stack level 1, to the current cell.       |
| †STR     | Activates the interactive stack.                               |
| 83610    | Set the selection's upper left corner                          |
| END      | Set the selection's lower right corner                         |
| COPY     | Copies the selection on the stack level 1 as a symbolic matrix |
| PASTE    | Copies the matrix on the stack level 1 to the current position |
| DEL      | Erase the selection                                            |

## 10 Grob editor (Picture2)

PICTURE2 creates and modifies graphic objects, similar to PICTURE, but is more powerful for bitmap creation. Grobs can be in two or four-level grayscale, and every drawing is made in real-time, with or without zoom.

## 10.1 Usage

In this part, basis functions will be used to create a sample grob. See the reference part for a complete list of functions.

First create a four-level grayscale grob. Type GREY 131 64 ENTER

| RAD 892 HES 1 (0)D<br>(Homes hlt 1                      |       | RAD X<br>(Home | YZ HEX<br>DOC3 HLT | (0)D  |      |
|---------------------------------------------------------|-------|----------------|--------------------|-------|------|
| 4:<br>3:<br>2:                                          |       | 2:<br>1:       | Graphic            | 150 × | 1009 |
| 1:<br>GREY 150 1004<br>Vectre Matri List Tave Real Base | ENTER | GRE            |                    |       |      |

The blank grob is displayed on the stack. Then edit it. Press

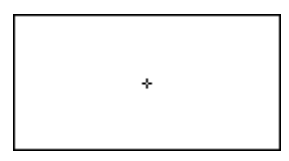

There are two ways to use PICTURE2 functions.

- Using the menu. To display the menu, press 
   IMI and 
   PREV
   INI cycle through the menu pages.
- With Shortcut keys. Hold *a* and press the first letter of a function to launch it. When you don't know the letter corresponding to a function, search the function in the menu, the shortcut letter is displayed bold.

Now draw an ellipse, using the menu. Press — to display the menu if necessary. The ellipse is called by the menu key IIII. Press — to hide the menu.

To call an ellipse with the shortcut keys, hold  $\alpha$  and press  $\blacksquare_{E}$  (E for Ellipse, remember the bold E on the menu key). The ellipse can be shaped, using the arrow keys.

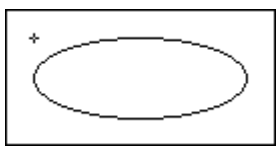

Press  $\textcircled{EEX}_z$  anytime to Zoom. Press  $\textcircled{EEX}_z$  a second time to get back to the normal view. Press  $\textcircled{\bullet}$  to display the cursors coordinates.

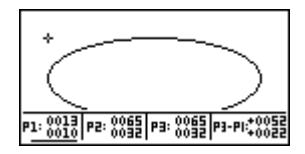

There are three coordinates shown: P1, P2 and P3. P1 is the current cursor position (it is underlined). To put the cursor on one coordinate, press 1, 2 or 3. In the case of the ellipse, P3 is the center of the ellipse, and P1 is a corner of the enclosing box. P2 is not used.

When the ellipse is correctly positioned (with P1 and P3), it is necessary to fix it on the grob. With no menu displayed, press:

A to fix it in white,

Ito fix it in light gray (white for a two-level grayscale),

- c to fix it in dark gray (black for a two-level grayscale),
- D to fix it in black,

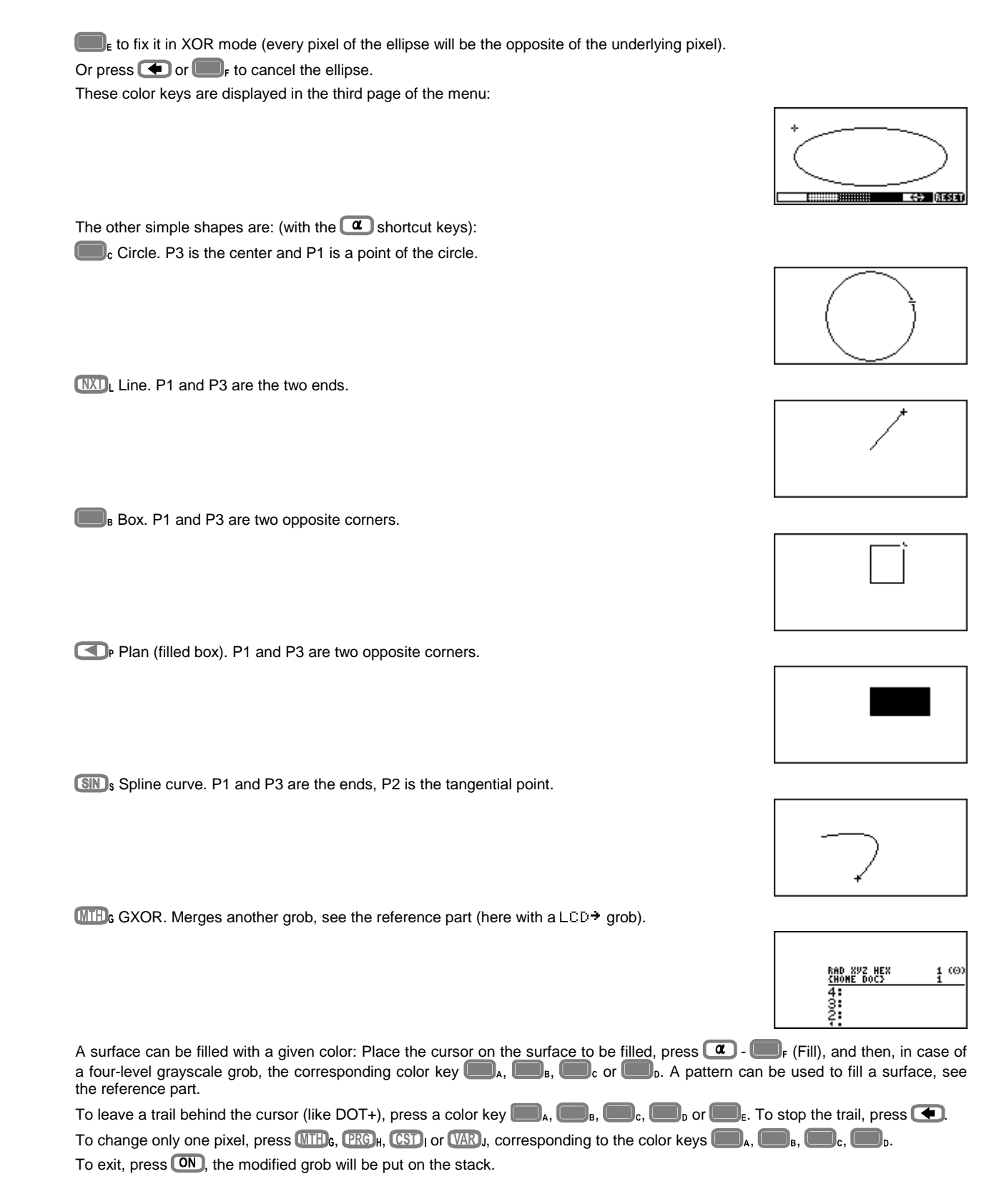

## 10.2 Reference

## 10.2.1 Commands

These commands can be typed in the command line, or called from RPL programs.

| PICTURE2 | The graphic editor which works with the PICT.                                                                                                    |
|----------|----------------------------------------------------------------------------------------------------|
| EDITB    | The graphic editor which works with the grob on stack level 1.                                                                                                    |
| →PICT    | Stores the grob on stack level 1 in the PICT (like PICT STO, but it also works the four-level grayscale grobs).                                                                                                    |
| PICT→    | Puts the current PICT grob on the stack.                                                                                                    |
| ?GREY    | If the grob on stack level one is in four-level grayscale, returns 1, else 0.                                                                                                    |
| GBLANK   | Equivalent to BLANK, but creates a four-level grayscale grob.                                                                                                    |
| →GREY    | Takes two B&W grobs on the stack and creates one four-level grayscale grob with them. The grob on level 2 defines the low-<br>weighted bits (a pixel in this grob becomes a light gray pixel in the gray-grob, a pixel in the grob on level 1 becomes a dark gray |
|          |                                                                                                    |

|       | pixel in the gray-grob; if both or set, they become a black pixel).             |
|-------|---------------------------------------------------------------------------------|
|       | To convert a two-level grayscale grob into a four-level one, type DUP +GREY.    |
| GREY→ | Contrary of +GREY, takes a four-level grayscale grob and returns two B&W grobs. |

## 10.2.2 Keys

| ON                                 | Exits PICTURE2.                                                                |
|------------------------------------|--------------------------------------------------------------------------------|
|                                    | Switches off the calculator.                                                   |
| Ð                                  | Switches on or off the coordinates display.                                    |
| IJ                                 | Switches on or off the menu display.                                           |
| B                                  | Position the cursor at P1, and set P1 as the current cursor.                   |
| <b>G</b> (1)                       | Stores the current cursor position in P1.                                      |
|                                    | Position the cursor at P1.                                                     |
| 2                                  | Position the cursor at P2, and set P2 as the current cursor.                   |
| <b>G</b> 2                         | Stores the current cursor position in P2.                                      |
|                                    | Position the cursor at P2.                                                     |
| 3                                  | Position the cursor at P3, and set P3 as the current cursor.                   |
| 53                                 | Stores the current cursor position in P3.                                      |
|                                    | Position the cursor at P3.                                                     |
| $\overline{\mathbf{\cdot}}$        | Inverts the color of the pixel under the cursor.                               |
| X                                  | Copies P1 coordinates in P3.                                                   |
| ÷                                  | Switches between P1 and P3 as cursor (No effects if P2 is the current cursor). |
| ENTER                              | Puts the cursor coordinates on the stack, as a complex number.                 |
| (S)                                | Puts the cursor coordinates on the stack, as a list of two binary numbers.     |
| ENTER                              |                                                                                |
|                                    | Does a SUB. The grob boxed between P1 and P3 is put on the stack, as a grob.   |
| ENTER                              |                                                                                |
|                                    | Cancels the current shape (line, circle) and returns to normal cursor mode.    |
|                                    | Clears the whole grob.                                                         |
| EEXz                               | Switches between the zoomed and the normal view.                               |
| STO                                | Puts the current grob on the stack.                                            |
| Arrows ,<br>Arrows ,<br>and<br>and | Cursor movement.                                                               |
| +Arrows                            | Page by page cursor movement.                                                  |
| +Arrows                            | Position the cursor on a border.                                               |
| NXT -                              | Menu keys.                                                                     |
| A                                  | In cursor mode, DOT+ in white.<br>In shape mode, fixes the shape in white.     |
| В                                  | In cursor mode, DOT+ in light gray (white in B&W).                             |
|                                    | In shape mode, fixes the shape in light gray.                                  |
| c                                  | In shape mode, fixes the shape in dark gray.                                   |
| D                                  | In cursor mode, DOT+ in black.                                                 |
|                                    | In shape mode, fixes the shape in black.<br>In cursor mode, DOT+ in XOR mode   |
| E                                  | In shape mode, fixes the shape in XOR mode.                                    |
|                                    | like E, but only inverses the high-weighted bit plan (try it!).                |
| F T                                | Cancels the current shape and returns to normal cursor mode.                   |
| MTHG                               | Puts a white pixel.                                                            |
| PRGH                               | Puts a light gray pixel (white in B&W).                                        |
| (051)                              | Puts a dark gray pixel (black in B&W).                                         |
| VAR                                | Puts a black pixel.                                                            |

## 10.2.3 ALPHA keys

## To use these keys, hold a down.

| θ   | Suspends the current editing, and edits the grob found on stack level 1 (Useful to edit a pattern for a pattern fill). Press ON to |
|-----|----------------------------------------------------------------------------------------------------|
|     | return to the other grob editing.                                                                                                  |
| В   | Box. P1 and P3 are two opposite corners.                                                                                           |
| C   | Circle. P3 is the center, P1 is a point on the circle.                                                                             |
|     | Executes the program stored in DOPICT.                                                                                             |
| E   | Ellipse. P3 is the center, P1 is a corner of the enclosing box.                                                                    |
| F   | Surface Fill. In B&W, inverses the surface color. In grayscale, the wanted color must be then defined with 🔲 A, 💷 B, 💷 c, or       |
|     | $\square_{D}$ . Press $\square_{F}$ or $\textcircled{\bullet}$ to cancel.                                                          |
| К   | Goes to the interactive stack. Press ON to return to PICTURE2.                                                                     |
| NXU | Line. P1 and P3 are the ends.                                                                                                    |
|     | Pattern fill (Motif). The pattern must be a 8x8 grob found on the stack level 1, in B&W or in grayscale.                           |
|     |                                                                                                    |

| ſ    | Filled box (Plan). P1 and P3 are two opposite corners.                                                        |
|------|----------------------------------------------------------------------------------------------------|
| R    | REPL. Takes the grob on stack level 1. It may be positioned with the arrow keys. It is validated by pressing: |
|      | (IIII) c does a REPL and drops the grob.                                                                      |
|      | leng does a GOR and drops the grob.                                                                           |
|      | temes a GXOR and drops the grob.                                                                              |
|      | F or cancels.                                                                                                 |
| SINs | Spline curve. P1 and P3 are the ends, P2 defines the tangent lines.                                           |

## 11 Filer

The Filer is a file utility that eases directory and port access.

Press Press VAR to execute it. The first screen lets you choose the directory.

## 11.1 Ports and directories screen

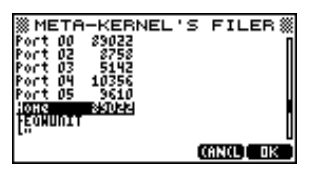

The tree screen shows a list of ports and directories.

Press ( ), ( ) to go throughout the list.

Press **P**, **ENTER** or **W** to go in the selected location.

Press ON or CHNIL to exit to Filer.

## 11.2 File selection screen

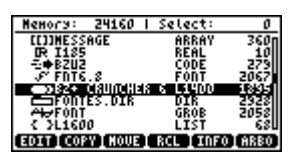

On this screen are shown: the free memory, the total size of the selected files, a list of files and the menu.

Press ( and ( ) to move in the file list.

In each line, there are five fields: the selection number (if the object is selected), an icon depending on the file type, the name, the type and the size of the file.

Press **ENTER** to select or deselect a file.

Press D on a directory or a library to go into it.

Press **I** to go out of the current directory of library.

To hide the type and the size of every objects press VAR

For all the commands that require a list of files, if there is no selection, the current line will be taken as the selection.

You can change the header in order to display the number of objects available and the working path (here port 0 home):

| 10ob; 00:HOME   |              |         |
|-----------------|--------------|---------|
| EEJIMESSAGE     | <b>BBBBY</b> | 360     |
| R 1185          | REAL         | -10     |
| S FDT6.8        | FONT         | 2067    |
| DISZ+ CIRUNCHER | 6 L1400      | E 841.5 |
| E FONTES.DIR    | DIR          | 2928    |
| < 3L1600        | LIST         | 68      |
| EDIT COPY NOUS  | RCL TIDEO    | ARBO    |

 Nemory:
 110123
 Select:
 0

 [[1])MESSAGE
 P. 1155
 2
 2
 2
 2
 2
 2
 2
 2
 2
 2
 2
 2
 2
 2
 2
 2
 2
 2
 2
 2
 2
 2
 2
 2
 2
 2
 2
 2
 2
 2
 2
 2
 2
 2
 2
 2
 2
 2
 2
 2
 2
 2
 2
 2
 2
 2
 2
 2
 2
 2
 2
 2
 2
 2
 2
 2
 2
 2
 2
 2
 2
 2
 2
 2
 2
 2
 2
 2
 2
 2
 2
 2
 2
 2
 2
 2
 2
 2
 2
 2
 2
 2
 2
 2
 2
 2
 2
 2
 2
 2
 2
 2
 2
 2
 2
 2
 2
 2

## 11.3 Menu

Some commands work only in a special mode, for example only in the HOME directory. When you try to run these commands in an incorrect mode, a beep is produced.

| EDIT | Edits the current object.                                                                                                    |
|------|----------------------------------------------------------------------------------------------------|
|      |                                                                                                    |
| CON  | Copies the selected objects. You define the destination with the tree screen: select the destination (a port or a directory) |

|             | and press ENTER or ENTER.                                                                                                    |
|-------------|----------------------------------------------------------------------------------------------------|
|             | Moves the selected objects to the destination you selects in the tree screen.                                                                  |
| RCL         | Puts the selected objects on the stack.                                                                                                    |
|             |                                                                                                    |
| <b>6060</b> | Gives information about the current object: Name, type, size, address, CRC.                                                                    |
| a (st)      |                                                                                                    |
| 6880        | To go to the tree screen.                                                                                                    |
|             |                                                                                                    |
| FURD        | Clears the selected objects. If the <b>MK</b> flag –12 is clear (default) you will be prompt for a confirmation                                |
|             |                                                                                                    |
| (89061)     | Renames the current object. This command is available only in the VAR                                                                          |
| 08038       | Orders the selected files in the order of the selection. The other files follow.                                                               |
|             |                                                                                                    |
|             | Evaluates the current object (Some programs that normally do not work in port 2, can work using this command).                                 |
| EVAL        |                                                                                                    |
| E SAUG      | directory, it is used to send the files (level 2: the object, level 1: the name).                                                              |
| (HALT)      | Suspend the Filer and return to the RPL stack                                                                                                  |
|             |                                                                                                    |
| CEEKO       | Goes to the hexadecimal editor, at the beginning of the current object.                                                                        |
| 000         | Views the current file if it is a string.                                                                                                    |
|             |                                                                                                    |
| 90113<br>   | Edits the current object with the best environment.                                                                                            |
|             |                                                                                                    |
| (1151)      | Starts the custom mode if the FILER.CUSTOM is defined                                                                                          |
| CST         |                                                                                                    |
| HEAD        | By default, the Filer displays the memory available and the selected objet's number. It can display the number of objects and the working path |
|             |                                                                                                    |

## 11.4 HEXA Editor

The screen shows 64 nibbles and their ASCII value. Each line represents 16 nibbles (separated by 8).

On the bottom of the screen are written the assembly instruction, and the RPL object at the current address.

Press 🗨 and 🕨 to go one nibble backward or forward. Press 🚺 and 🚺 to move by 16 nibbles.

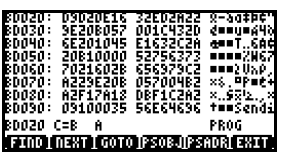

## 11.4.1 Menu

| (210)            | Searches an hexadecimal string                                                                                                    |
|------------------|----------------------------------------------------------------------------------------------------|
|                  | Searches the next occurrence.                                                                                                    |
| 6010             | Goes to a given address.                                                                                                    |
| ( <u>8508-</u> ) | Pushes the current object on the RPL stack. This command is very useful to recover data from a corrupted card ((Invalid Card Data) |
| PSADR            | Pushes the current address on the RPL stack as a binary integer                                                                    |
| <b>E</b> 810     | Exits the Hexa Editor.                                                                                                    |

### 11.4.2 Keys

| NXT | Jumps to the next assembly instruction. |
|-----|-----------------------------------------|
| VAR | Jumps to the next RPL object.           |
|     | Goes in edit mode.                      |

## 11.4.3 Edit mode

Very dangerous, use at your own risk !

Use the arrow keys to move, press a hexadecimal key from 0 to F to put the digit at the cursor position. Press G +- again to exit the Edit Mode.

# Utilities

## **1** Font Editor (EDF)

EDF is a font editor. It is accessed through the CHARS menu, where the current font can be edited. Any font can be edited by pushing it on the stack and pressing **T**.

## 1.1 Font editing

When EDF is launched, scan mode is active, the font is displayed on the screen and the cursor is moved by the arrow keys. The current character number is displayed on the bottom of the screen (here 67: C).

|    |   |   |    |    |   |    |    |    |    | 4  |   |      |   |        | •   |
|----|---|---|----|----|---|----|----|----|----|----|---|------|---|--------|-----|
| •  | • | • | •  | •  | • | •  | •  | •  | •  | ÷  | • | •    |   | ٠      | ٠   |
| L  | H |   | #  | £  | z | 8: | •  | с. | )  | ×  | + | ,    | - | •      | /   |
| ø  | 1 | 2 | з  | 4  | 5 | 6  | 7  | 8  | 9  |    | 5 | <    | = | >      | ?   |
| œ  | А | в | С  | D  | Е | F  | G  | н  | I  | J  | к | L    | м | N      | ο.  |
| P  | Q | в | s  | т  | υ | v  | м  | ×  | Υ  | z  | С | $^{$ | J | $\sim$ | _   |
| ٩. | ۹ | ь | e  | d  | e | £  | 9  | ь  | i  | ŝ  | к | 1    | m | n      | 0   |
| α  | 4 | [ | EL | .1 |   |    | 33 |    | CH | 01 | E | Cŀ   | 0 | 10     | DIF |

Switches to edit mode. On the left of the screen, the character is displayed eight times bigger, on the right in its normal size.

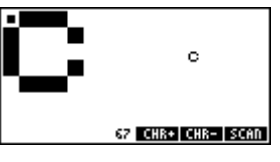

gets back to the CHARS mode.

The cursor is in the big character view, on the left. It is moved with the arrow keys, and • inverts the pixel under it.

## 1.2 CHARS mode

The chars mode is the default mode when EDF is launched. The cursor is moved by the arrow keys.

ECHO pushes the current character on the command line. Press ON to exit.

Press Press to enter in CHARS. Use the arrows to move to the C character:

pushes the current character on the command line and exits to the command line.

## 1.3 A session with CHARS

We will add a point inside the character C.

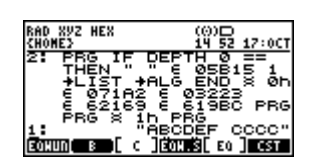

!"#\$%&'()\*+,-./ @123456789:;<=>? @AB3DEFGHJKLMNO P@RSTUVWXYZ[\]^\_ \abcdefghijk1mno pqrstuvWxyZ[\]~ α( 67 2000120003

Press MUUE to edit it:

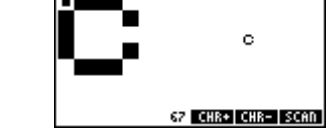

C C C C

Press ON to return to the stack display. See how the C characters have changed.

Use the arrows to move to the center of the character, press \_\_\_\_\_ to put a point:

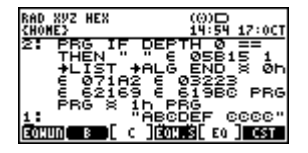

▲ Note that this only affects the current font. The next *→*F0NT will destroy the changes. To make them permanent, do a F0NT*→* and store the changed font.

## 2 Machine Language Compiler (Masd)

## 2.1 Generalities on ML (Machine Language)

As the Saturn processor directly executes ML, the operating system can not control what a ML program is doing.

On the HP 48 calculator, user data are stored in the same area as temporary data. When there is a bug in a ML program, you have best chance to lost your data's. So be very careful when programming in ML.

ML is a processor dependent language, so what you will learn on the HP 48 will not be useful on other processor. On the other hand, the programming techniques you will acquire are not dependent of the hardware and then will be reusable.

## 2.2 Launching Masd

To compile a program, put the string on the top of the stack and type RSM or use the RSM menu of the MDGK library.

## 2.3 Generalities on Masd Syntax

Masd expects a character string (called source) on the top of the stack.

A source is a set of instructions, comments, and separation characters and ends with a carriage return and an E sign.

Masd is case sensitive, so be careful, as « boucle » and « BOUCLE » are two different labels.

Separation characters are those with an ASCII number below 32. They include spaces, tabs, line feed and carriage return.

Some instructions need a parameter, called field. Separation characters between an instruction and the field, are spaces, tabs, and points. Therefore A+B, A can be used instead of A+B, A.

Comments can be placed everywhere between two instructions. They begin with a or and finish at the end of the current line.

Directives change the way Masd interprets your source. Theses instructions begin with a ! and will be explained later.

| Linking FileName | Compiles the FileName file. The main file is called Main. |
|------------------|-----------------------------------------------------------|
| Uplink           | Ends the compilation of a file.                           |
| Compil. Glab     | Compiles global jumps.                                    |
| Compil. Exp      | Calculates expressions.                                   |
| Garbage          | Reconfigures the memory.                                  |
| Ghost LabelName  | Detects an unused label.                                  |

While Masd is working, it displays messages on the screen to explain what is processed.

If Masd detects one or more syntax error, it will push a list describing all errors on the stack. This list is used by ER to find the location of errors, and let the user correct them.

Errors may be notified at the wrong place. For example if a label is not correctly defined, the errors will be located on the calling instructions.

## 2.4 Links

Links are source files that can be linked during compile time (equivalent to the {\$I} directive in PASCAL and #include in C).

When a link call is encountered, Masd stops compiling the current link, compiles the new one and then continues compiling the first one.

Syntax:

'FileName links the file called FileName.

Note 1: A link can call other links.

Note 2: You can not use more than 256 links in your project.

Note 3: To know how Masd looks for files, see the File search section.

Note 4: Links are useful to cut projects in independent parts to allow fast and easy access to source code.

## 2.5 Using labels

A label is a marker in the program. The principal use of labels is to determine jump destinations.

A label is a set of less than 128 characters different from space, '+', '-', '\*' and '/'. A label begins with a star '\*' and ends with a separation character.

\*BigLoop is the BigLoop label declaration.

Be careful about upper and lower cases!

Three types of labels can be used:

Global labels

A global label is a label that can be used everywhere in the project, like global variables in Pascal or C.

Local labels

A Local lab is a label that is only accessible in a local section like local variables in Pascal or C.

A local section starts at the beginning of a source, after a global label, after a link (see link section) or after a !LŪCAL directive. A local section finishes at the end of a source, before a link, before a global label or before a !LŪCAL directive.

A local label is identified by a ' ' as the first character.

Link labels

A link label is a label that exists only in the link where it is declared, like a private clause in Object Pascal.

A link label is identified by a '\_' as the first character.

Note 1: In projects, using less global labels is better because a global label is longer to compile and because it gives a better program structure. A good habit is to use global labels to cut the program in subroutines, and to use local labels inside these subroutines.

Note 2: The Meta Kernel command line is able to find labels in a source. Press blue shift GOTO.

## 2.6 Using constants

It is possible to define constants. It is useful to identify a memory address by a name, rather by the address itself.

For example, instead of typing D1=80100 every time it is needed, it is better to declare DC Result 80100 at the beginning of the project and then to type D1=(5)Result when needed.

Constant declaration:

 DCE
 CstName
 Expression or

 EQUE
 CstName
 Expression or

 DEFINE
 CstName
 Expression

 DC
 CstName
 CstValue or EQU
 CstName

 CstValue
 is a hexadecimal number. A decimal number can be typed with a leading # character.

 DC
 Foo
 10 is same as DC
 Foo
 #16

 Note
 1: A constant cannot be given the same name as a declared label.
 Note 2: The name of a constant follows the same rules as the name of a label.

 Note
 3: A constant value is always stored on 5 nibbles.
 5

Masd introduces a 'programming register' called CP (Constant Pointer) which helps to define constants. CP is defined by: CP=Cst or CPE=ExpressionCP is defined on 5 nibbles, its initial value is 80100.

DCCP Increment ConstantName

declares a constant with the current CP value and then increase CP by Increment. Note: Increment is a hexadecimal value, to use a decimal value, put a leading #. For example, if CP equals to \$10 DCCP 5 Foo defines a Foo constant with a value of \$10 and then change the value of CP to \$15.

Several constants can be defined, starting from CP. : Inc CstNameØ CstName1 ... CstNameN-1 : defines N constants CstNamex with a value of CP+x\*Inc and then changes the CP value to CP+N\*Inc. By default, Inc is a decimal number. It can be typed in hexadecimal, with a leading \$.

## 2.7 Expressions

An expression is a mathematical operation that is calculated while compiling. Terms of this operation are hexadecimal or decimal values, constants or labels. An expression stops on a separation character. DCCP 5 @Data ...

```
D1=(5)@Data+$10/#2 D0=(5)$5+DUP LC(5)"DUP"+#5 are correct expressions.
```

Notes:

- A hexadecimal value must begin with a \$ and a decimal value must begin with a #.
- The & character equals to the address of the current instruction in absolute mode, or to the offset of the current instruction in standard mode (This value has no meaning in itself, but may be used to calculate the distance between a label and the current instruction).
- The value of a label is the address of the label in absolute mode, or the offset of the label in the program in normal mode (This
  value has no meaning in itself, but may be used to calculate the distance between a label and the current instruction).

- Entries from the STARTEXT table may be used. In an ambiguous case (DUP+#5 may either be an addition DUP + 5, or an entry 'DUP+#5'), add " " around the word: "DUP"+#5.
- There is no priority (precedence) in operations. \$1+\$2\*\$3=\$9 instead of \$7. Use parentheses to set priorities.
- You can't use more than three level of parenthesis.
- Calculations are done on 64 bits.
- By default, expressions are calculated at the end of the compilation of the project.
- Masd can be forced to compile expressions using the ! COMPEXP directive. But be careful, if an expression uses a label that is not already declared, this will cause an error on the expression and not on the !COMPEXP directive.
- Masd can be forced to compile the last expression using the ICOMPEX directive with the same remarks than for ICOMPEXP. This can be useful when local labs are used in an expression.

#### 2.8 Skips

Skips are a first step from ML to a third generation language, even if they are only another way to write SATURN instructions. The basement of Skips is the Block structure.

A block is enclosed in ( and ), and can be inside another block.

The following instructions deal with blocks.

| SKIPS instructions     | Equivalents                                           |
|------------------------|-------------------------------------------------------|
| SKIP ( )               | GOTO .S *.S                                           |
| SKIPL ( )              | GOTOL .S … *.S                                        |
| SKIPC ( )              | GOC .S *.S                                            |
| SKC ( )                | GOC .S *.S                                            |
| SKIPNC ( )             | GONC .S … *.S                                         |
| SKNC ( )               | GONC .S … *.S                                         |
| Test SKIPYES ( )       | Test GOYES .S *.S                                     |
| Test ( )               | Test GOYES .S *.S                                     |
| Test + ( )             | /Test GOYES .S *.S                                    |
| SKUB ( )               | GOSUB .S … *.S                                        |
| SKUBL ( )              | GOSUBL .S … *.S                                       |
| <pre></pre>            | Defines a block (generates no code)                   |
| STRING ( )             | \$/02A2C GOIN5 *.S *.S (to create a character string) |
| CODE ( )               | \$/02DCC GOIN5 *.S *.S (to create a code object)      |
| STROBJ <i>PROLOG</i> ( | \$/PROLOG GOIN5 .S *.S (to create a 'prolog - length' |
| )                      | object)                                               |

/Test is the opposite of Test. For example if Test is ?A<C.A, /Test is ?A>=C.A. The test instructions dealing with the hardware register (?HST=0, ?MP=0, ?SR=0, ?XM=0 and ?SB=0) cannot be inverted.

Once blocks are defined, special instructions can be used in them. These instructions called EXIT and UP allow to jump to the end or to the beginning of a block.

| These instructions | are equivalent to  |
|--------------------|--------------------|
| C                  | *.Beginning        |
| EXIT               | GOTO.End           |
| EXITC              | GOC.End            |
| EXITNC             | GONC.End           |
| ?A=0.A EXIT        | ?A=0.A →.End       |
| UP                 | GOTO.Beginning     |
| UPC                | GOC.Beginning      |
| UPNC               | GONC.Beginning     |
| ?A=0.A UP          | ?A=0.A →.Beginning |
|                    | *.End              |

Note: do not make confusion between EXIT and UP instructions, which are GOTOs, and EXIT and UP after a test, which are GOYES's.

EXIT and UP can jump to the beginning or to the end of an upper-level block by specifying the number of blocks to exit, after the UP or EXIT instructions.

| These instructions | Are equivalent to |  |  |
|--------------------|-------------------|--|--|
| < (                | *.Beg3            |  |  |
| <                  | *.Beg2            |  |  |
| (                  | *.Begi            |  |  |
| UP2                | GOTO.Beg2         |  |  |
| UP3                | GOTO.Beg3         |  |  |
| EXIT1              | GOTO.Endi         |  |  |
| EXITS              | GOTO.End3         |  |  |
| >                  | *.Endi            |  |  |
| >                  | *.End2            |  |  |
| >                  | *.End3            |  |  |

Note: EXIT1 is equivalent to EXIT, and UP1 is equivalent to UP.

Using SKIPELSE, SKEC or SKENC instructions, two blocks create an IFNOT-THEN-ELSE structure.

| 34                 |                   | Utilities                 | Meta Kernel |
|--------------------|-------------------|---------------------------|-------------|
| ?A=0.A SKIPYES     | ?A=0.A GOYES.Beg2 | IF NOT A=0 THEN           |             |
| These instructions | Are equivalent to | Or in high-level language |             |

| C      | *.Begi                   | BEGIN |
|--------|--------------------------|-------|
| EXIT   | GOTO.End2 % and not End1 |       |
| UP     | GOTO.Begi                |       |
| >      | *.Endi                   | END   |
| SKELSE | GOTO.End2                | ELSE  |
|        | *.Beg2                   | BEGIN |
| 8+1.8  | A+1.A                    |       |
| EXIT   | GOTO.End2                |       |
| UP     | GOTO.Beg2                |       |
| 3      | *.End2                   | END   |

### 2.9 Macros

If data are to be included in a project, they can be entered in a source file, using \$.

But a simpler way is to include data from an external file, which is a macro. The macro file must be a character string, a graphic, a code object or a list.

In case of a string or a code, Masd includes only the data part (after the length)

In case of a graphic, only the graphic data will be included (no length, no dimensions).

In case of a list, only the first object of the list will be included following the previous rules.

The syntax is:

∕FileName

Note: To know how Masd looks for the FileName file, see the following section.

## 2.10 Filename conventions

Masd sometimes needs to find a file in the HP 48 memory.

The file can be found either by specifying the complete file name and location, or only the file name to be search in the search path list.

The initial search path list contains the current directory, the upper directory and so on to the HOME directory. Note: You can add a directory in the search path list using ! PATH+ RepName where RepName identifies a directory name using the full pathname rules, explained below.

To specify a full path, use

 $H \times$  to specify HOMEDIR as the root.

 $\times$ , where x is a port number, to specify a port as root.

This root is followed by a list of directories, ending with the name of the file.

4/T0T0/TITI/TUTU specifies the TUTU file in the TITI directory, stored in the TOTO backup of the fourth port.

H/ME/YOU specifies the YOU file in the ME directory, in the HOMEDIR.

## **2.11 Units**

A unit is a part of a project, which can be compiled separately and stored in a file. The generated unit code can then be included in the project final code, without recompiling it.

A unit can use labels and constants defined in the calling program, and the calling program can use labels and constants defined in the unit.

Any source can be changed into a unit by placing a ! UNIT directive in the source.

In the calling source file, type USES  $\mbox{FileName}$  to include a unit.

Note 1: A unit is smaller in memory than the source file it comes from.

Note 2: Using a unit is a very fast operation, faster than compiling the source.

Note 3: Tools libraries can be created and distributed without sharing the source code.

## 2.12 Library creation

Libraries can be created with Masd using the following instructions: LIB, MESSAGE, VISIBLE, HIDDEN and LCONFIG.

Here is a source producing a library:

| !NO CODE<br>LIB<br>( "library name"<br>1234<br>MESSAGE<br>( "Message 1"<br>"Message 2" | % no code prolog \$02DCC<br>% beginning of lib<br>% library title<br>% library romid in decimal<br>% message table |
|----------------------------------------------------------------------------------------|----------------------------------------------------------------------------------------------------|
| VISIBLE                                                                                | % \$visible list                                                                                                   |
| ⟨ VisibleName1                                                                         | % Name of File Names containing                                                                                    |
| │ VisibleName2                                                                         | % visible objects                                                                                                  |
| HIDDEN                                                                                 | % \$hidden list                                                                                                    |
| { HiddenName1                                                                          | % Name of File Names containing                                                                                    |
| HiddenName2                                                                            | % hidden objects                                                                                                   |

```
LCONFIG ConfigName % Name of the file containing
% the Config Object
% end of lib
```

## 2.13 SysRPL mode

) @

Masd can switch to SysRPL mode (also called System RPL or External) using the !RPL directive. In RPL mode, lots of things are changing.

Separation characters don't change (Characters of ASCII number below 32).

Comments begin with \* and end at the end of the line, or begin with 'C' and end with 'D'.

### 2.13.1 Instructions

...

In RPL mode, Masd interprets instructions in the following order.

#### a) Constants

If a constant exists with the same name, the constant value is used on 5 nibbles.

Example:

EQU TOTO 4E2CF

TOTO will produce FC2E4

#### b) External (in entry points table)

If an entry in the external table exists with the same name, the value associated with this entry is used.

BZUExt will produce

DB10C

Note 1: Use the TableCreator program on your PC to create the table.

Note 2: This table can be stored anywhere in the HP 48 memory. Create a STARTEXT text file in the HOMEDIR with the file name of the External table on the first line and a  $\mathbb{P}$  on the second line.

Example of a STARTEXT file for a table stored in the Table backup to the fourth port:

"4/Таьlе

6.

Note 3: Using an external table is much faster than using constants. On the other hand, constants are project dependant, which is not the case of an external table.

#### c) Tokens

| ::                      | Program prolog \$02D9D                                                                                             |
|-------------------------|----------------------------------------------------------------------------------------------------|
| 3                       | List, Program or Algebraic end \$0312B                                                                             |
| (                       | List prolog \$02A74                                                                                                |
| >                       | List end \$0312B                                                                                                   |
| SYMBOLIC                | Algebraic prolog \$02AB8                                                                                           |
| UNIT                    | Unit prolog \$02ADA                                                                                                |
| # cst                   | System Binary of <i>cst</i> value, given in hexadecimal.                                                           |
| # # <i>cst</i>          | System Binary of <i>cst</i> value, given in decimal.                                                               |
| #cst                    | System Binary (hexadecimal value). If the SB exists in ROM, its address is used.                                   |
| ## <i>cst</i>           | System Binary (decimal value). If the SB exists in ROM, its address is used.                                       |
| PTR cst                 | Address. PTR 4E2CF generates FC2E4.                                                                                |
| ACPTR cst1 cst2         | Extended pointer.                                                                                                  |
| ROMPTR <i>LibN ObjN</i> | XLIB.                                                                                                    |
| % real                  | Real number.                                                                                                    |
| XX real                 | Long real number.                                                                                                  |
| C% <i>real1 real2</i>   | Complex number.                                                                                                    |
| C%% real1 real2         | Long complex number.                                                                                               |
| "                       | Character string. Special characters can be included by typing \ and the ASCII value on two hexadecimal            |
| ID same                 |                                                                                                    |
| 10 name                 |                                                                                                    |
|                         | Local haline.                                                                                                    |
| YYLIENDO                | VID identified by its name. If it is a standard HD48 command (like wDUB), the address is used instead of an VID    |
| XXIIDName               | object.                                                                                                    |
| HXS <i>Size Data</i>    | Binary integer (\$02A4E), Size is in hexadecimal and Data is a set of hexadecimal characters. Example: HXS 5 FFR21 |
| GROB <i>Size Data</i>   | GROB (\$02B1E).                                                                                                    |
| LIBDAT Size Data        | Library data (\$02B88).                                                                                            |
| BAK <i>Size Data</i>    | Backup (\$02B62).                                                                                                  |
| LIB <i>Size Data</i>    | Library (\$02B40).                                                                                                 |
| EXT1 Size Data          | Extended1 (\$02BAA).                                                                                               |
| EXT2 Size Data          | Extended2 (\$02BCC).                                                                                               |
| EXT3 Size Data          | Extended3 (\$02BEE).                                                                                               |
| EXT4 <i>Size Data</i>   | Extended4 (\$02C01).                                                                                               |
| ARRAY <i>Size Data</i>  | Array (\$029E8).                                                                                                   |

| LNKARRAY <i>Size</i><br>Data | Linked Array (\$02A0A).                                                              |
|------------------------------|--------------------------------------------------------------------------------------|
| CODE <i>Size Data</i>        | Code object (\$02DCC).                                                               |
| NIBB <i>Size Data</i> or     | Includes directly hexadecimal data (no prolog).                                      |
| NIBHEX Dataor                |                                                                                      |
| CON( <i>Size) Expr</i>       |                                                                                      |
| CHR ×                        | Character object.                                                                    |
| INCLOB <i>FileName</i>       | Includes the content of the file FileName.                                           |
| INCLUDE <i>FileName</i>      | Includes the source of the file <i>FileName</i> to be compiled (Like ' in ASM mode). |
| LABEL <i>label</i>           | Defines a label (like * in ASM mode).                                                |
| EQU <i>CstName Cst</i> or    | Defines a constant (Like DC in ASM mode).                                            |
| EQUE <i>CstName Exp</i> or   |                                                                                      |
| DEFINE CstNam Exp            |                                                                                      |
| EQUCP Interleave             | Defines a constant (Like DCCP in ASM mode).                                          |
| CstName                      |                                                                                      |

Note: A constant can be defined in ASM or RPL mode, and may be used in both modes.

#### d) Decimal value (System Binary)

If the instruction is not yet recognized, and if it is a decimal value, Masd generates a system binary.

#### e) Unnamed local variables

Then, Masd tries to match the instruction with declared local variables.

A local environment is set using:

```
({ var1 var2 ... var// }) with N<23
```

These variables have names during compile time, but they are implemented as unnamed local variables, which are faster to access than named local variables.

A local variable is recalled by typing its name

Data can be stored in a local variable by typing its name, with a leading ! or =.

Note 1: Local variable are available until the next local definition.

Note 2: The local environment is not closed automatically, use REND or other provided words.

Example:

<{ label1 label2 .. labelN >> will become:

' NULLLAM <#N> NDUPN DOBIND (or 1LAMBIND if there is only one variable)

And:

labeli → 1GETLAM =labeli → 1PUTLAM !labeli → 1PUTLAM

#### Program example

| 11        | 11                         |
|-----------|----------------------------|
| (( A B )) | ' NULLLAM TWO NDUPN DOBIND |
| B A!      | 2GETLAM 1PUTLAM            |
| ABND      | ABND                       |
| :         |                            |

Notes on RPL mode.

Masd switches back to ASM mode using the ! ASM directive.

#### 2.13.2 Special keystrokes in the command line

In the command line editor, some keystrokes help to enter characters that are specific to System RPL, and also to easily find a command (auto-completion).

followed by 💽 displays a comma .

| 5 | maintained | and 👝 | displays a | a semicolon 🗉 |
|---|------------|-------|------------|---------------|
|---|------------|-------|------------|---------------|

In alpha mode, 🕞 followed by VAR displays a vertical bar I.

In alpha mode, 🕞 maintained and VAR displays an anti-slash 🔪

Auto-completion works as follow:

Type the first characters of the command, for example DU.

Press Press Pres

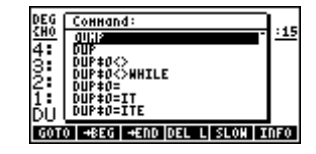

Use 🚺 and 🚺 to travel in the list.

Press **ENTER** to insert the command in the text.

To cancel the search without inserting a command, press ON.

Inserting a bloc program:

### 2.13.3 Program example

To find or understand the syntax of a particular object, use 322 to produces an Masd syntax-source As in ASM mode, a RPL source must end with a  $\mathbb{B}$ .

```
"!NO CODE
!RPL
::
ONE (My first program)
!ASM
% Turn into ASM mode
CODE ( SAVE LOADRPL )
!RPL (Turn into SysRPL mode)
TWO
;
p"
```

## 2.14 SATURN instructions syntax

In this section: x is an integer number between 1 and 16. h is a hexadecimal digit. a is a 1 to 16 or a 0 to 15 number depending of the current mode (0-15 or 1-16) f is a field A, B, X, XS, P, WP, M or S. Reg is a working register A, B, C or D. SReg is a save register R0, R1, R2, R3 or R4. Exp is an expression. Cst is a constant. The value is given in hexadecimal or decimal using a leading \$ or \$ respectively. DReg is a pointer register D0 or D1. Data is memory data pointed by D0 or D1. It means DATØ or DAT1.

Note: For instructions that use two working registers, only the pairs A-B, B-C, C-D and A-C are available. For instructions like Reg1=Reg1... you can write only Reg1... Example:  $\overline{H}=\overline{H}+\overline{C}$ .  $\overline{H}$  is the same as  $\overline{H}+\overline{C}$ .  $\overline{H}$ .

#### 2.14.1 Assigning 0 to a register

Syntax: *Reg*=0.*f* Example: A=0. M

#### 2.14.2 Loading a value in A or C

LC and LA instructions allow to load a constant value into A or C register.

LC *hhh...hh* loads x nibbles into C.

LA *hhh...hh* loads x nibbles into A. Example: LC 80100

Note: LC #12 allow to load 12 decimal into the 3 first nibbles of C. The number of nibbles used is the number of characters necessary to write the value (including the #). So #12 will take three nibbles.

LCRSC(x) Characters loads the hexadecimal value of x characters into C. x must be between 1 and 8. LRRSC(x) if the counterpart for A. Example: LCRSC(7) HP\_MRSD

LC(x) Exp or LA(x) Exp load the result of an expression into C or A, using x nibbles. Example: LC(5)@Buffer+DataOffset

#### 2.14.3 Loading a register value into another register

Syntax: *Reg1=Reg2.f* Example: A=B.X

#### 2.14.4 Exchange between two registers

Syntax: *Reg1Reg2*EX.f Example: CDEX.W

#### 2.14.5 Addition

 Syntax: Reg1=Reg1+Reg2.f
 or
 Reg1+Reg2.f

 Example: C=C+A.A
 or
 C+A.A

 Note if Reg1 and Reg2 are same, this cause to multiply the register by two.

#### 2.14.6 Subtraction

Syntax: Reg1=Reg1-Reg2.forReg1-Reg2.fExample: C=C-B.AorC-B.ANote: The following instructions are also available:A=B-A.fB=C-B.fC=A-C.fD=C-D.f

### 2.14.7 Increment and decrement

Syntax: Reg=Reg+Cst.f or Reg+Cst.f Reg=Reg-Cst.f or Reg-Cst.f

Example: A=A+10. A or A+10. A A=A-10. A or A-10. A

Note 1: The Saturn processor is not able to add a constant greater than 16 to a register but if *cst* is greater than 16, Masd will generate as many instructions as needed.

Note 2: Even if adding constants to a register is very useful, big constants should be avoided because this will slow down execution, and generate a big program.

Note 3: Adding a constant greater than 1 to a P, WP, XS or S field is a bugged SATURN instruction (problem with carry propagation). Use these instructions with care.

Note 4: After adding a constant greater than 16 to a register, the carry should not be tested.

## 2.14.8 Right nibbles shifting (divide by 16)

Syntax: *Reg*SR.*f* Example: ASR. W

#### 2.14.9 Left nibbles shifting (multiply by 16)

Syntax: *Reg*SL.*f* Example: ASL. W

#### 2.14.10 Right bit shifting (divide by 2)

Syntax: *Reg*SRB.*f* Example: ASRB. W

#### 2.14.11 Right circular nibble shifting

Syntax: *Reg*SRC.*f* Example: ASRC. W

#### 2.14.12 Left circular nibble shifting

Syntax: *Reg*SLC.*f* Example: ASLC. W

#### 2.14.13 Logical AND

| Syntax: Reg1=Reg1&Reg2.f |    | or    | Reg1&Reg2.f |
|--------------------------|----|-------|-------------|
| Example: C=C&B.A         | or | C&B.A |             |

#### 2.14.14 Logical OR

| Syntax: Re | g1=Reg1 !Re | eg2.f | or    | Reg1 !Reg2.f |
|------------|-------------|-------|-------|--------------|
| Example: C | ≔C!B.A      | or    | C!B.A |              |

#### 2.14.15 Logical NOT

Syntax: Reg1=-Reg1-1.f

#### 2.14.16 Mathematical NOT

Syntax: *Reg1=-Reg1.f* Example: C=-C.A

#### 2.14.17 Loading value into a R Register

Syntax: *RReg=Reg*.f Example: RØ=A . W Note: *Reg* can only be A or C.

#### 2.14.18 Loading value into A or C from a R register

Syntax: *Reg=RReg*.f Example: A=R1 . X Note: *Reg* can only be A or C.

## 2.14.19 Exchange between A or C and a R register

Syntax: *RegRRegEX*.f Example: AR1EX.X Note: *Reg* can only be A or C.

#### 2.14.20 Memory write (POKE)

 Theses instructions write the value of A or C at the address pointed to by D0 or D1.

 Syntax: Data=Reg.f
 or
 Data=Reg.x

 Example: DAT1=C.A
 or
 DAT0=A.10

 Note: Reg can only be A or C.

#### 2.14.21 Memory read (PEEK)

 Theses instructions load into A or C the data pointed to by D0 or D1.

 Syntax: Reg=Data.f
 or
 Reg=Data.x

 Example: C=DAT1.A
 or
 A=DAT0.10

 Note: Reg can only be A or C.

#### 2.14.22 D0 and D1 modifications

### a) Loading D0 and D1

| Syntax: <i>DReg=hh</i> or | DReg= | hhhh | or               | DReg | r=hhhhh | or             |
|---------------------------|-------|------|------------------|------|---------|----------------|
| DReg=(2)Exp               | or    | DReg | g=(4) <i>Exp</i> | or   | DReg=   | (5) <i>Exp</i> |
| Example: D0=FF D0=        | 12345 | D1=0 | 5)toto+:         | \$5  |         |                |

#### b) Exchanges between A or C and D0 or D1

- Loading A or C, field A, into D0 or D1 Syntax: DReg=Reg Example: DØ=A Note: Reg can only be A or C.
- Loading the four low nibbles of A or C into D0 or D1 Syntax: DReg=RegS Example: DØ=AS Note: Reg can only be A or C.
- Exchanging A or C, field A, and D0 or D1. Syntax: *RegDRegEX* Example: AD1EX
   Note: *Reg* can only be A or C.
- Exchanging the 4 first nibbles of A or C and D0 or D1 Syntax: *RegDRegXS* Example: RD1XS
   Note: *Reg* can only be A or C.

#### c) Increment and decrement of D0 and D1

Syntax: DReg=DReg+CstorDReg+CstSyntax: DReg=DReg-CstorDReg-CstExample: D0=D0+12D1-50D1-50

Note 1: The Saturn processor is not able to add a constant greater than 16 to a register but if *cst* is greater than 16, Masd will generate as many instructions as needed.

Note 2: Even if adding constants to a register is very useful, big constants should be avoided because this will slow down execution, and generate a big program.

Note 3: After adding a constant greater than 16, the carry should not be tested.

#### 2.14.23 Working registers tests

Notes:

- A test is always followed by RTNYES, GOYES, SKIPYES, EXIT, UP, GOTO, GOTOL, GOVLNG, GOSUB, GOSUBL or GOSBVL.
- RTY is the same as RTNYES.
- An arrow (→) may be followed by a label name, then replacing GOYES, or may be followed by a skip block, which is equivalent to the inverse of the test followed by SKIPYES, to reproduce a IF-THEN structure. Example: ?A=C.A → ( ) is the same as ?A#C.A ( ).
- SKIPYES may be omitted if followed by a skip block (C).
- If the test if followed by a GOTO, GOTOL, GOVLNG, GOSUB, GOSUBL or GOSBVL, Masd compiles the inverse of the test, to reproduce a GOYES with a larger range. Example: ?A=C.A GOTO B is the same as ?A#C.A ( GOTO B ).
- GOTO, GOTOL, GOVLNG, GOSUB, GOSUBL, GOSBVL or → < cannot be used after a HST test.
- A label name must follow a GOYES, GOTO, GOTOL, GOVLNG, GOSUB, GOSUBL or GOSBVL.

#### a) Equality and inequality tests

Syntax: ?*Reg1=Reg2.f* ?*Reg1#Reg2.f* Example: ?A=C.B ?C#D.A Note: The HP inequality character may be used.

#### b) Lower and greater tests

Syntax: ?*Reg1<Reg2.f* ?*Reg1<=Reg2.f* Example: ?R<C.B ?C>=D.A Note: The HP lower or equal and greater or equal characters may be used.

#### c) Nullity tests

Syntax: ?*Reg=0.f* ?*Reg#0.f* Example: ?A=0.B ?C#0.XS Note: The HP inequality character may be used.

#### 2.14.24 Working with some bits of A or C register

*Reg*BIT=*v.a* ?*Reg*BIT=*v.a* where Reg is A or C, *v* is 0 or 1 (reset or set), and a is the bit number. Examples: ABIT=0.5, ?CBIT=1.3 GOYES TOTO

#### 2.14.25 Operations on PC

A=PC C=PC PC=A PC=C APCEX CPCEX PC=(A) PC=(C)

#### 2.14.26 Working with the Hardware Status Register

SB=0 XM=0 SR=0 MP=0 HST=*a* ?SB=0 ?XM=0 ?SR=0 ?MP=0 ?HST=*a* 

#### 2.14.27 Working with P

P=a P=P+1 P+1 P=P-1 P-1 ?P=a ?P#a P=C.a C=P.a CPEX.a C=C+P+1 C+P+1

#### 2.14.28 Jump instructions

 GOTO
 Iabel

 GOTOL
 Iabel

 GOTOL
 Iabel

 GOVLNG
 Cst

 GOVLNG
 =Iabel

 Iabel is a constant, or a label in absolute mode

 GOVLNG
 ="COMMAND"

 GOSUB
 Iabel

 GOSUBL
 Iabel

 GOSBVL
 Cst

 Cost
 Cst is a hexadecimal number.

 GOSBVL
 Cst

 GOSBVL
 =Iabel

 Iabel is a constant, or a label in absolute mode.

 GOSBVL
 ="COMMAND"

 GOSBVL
 ="COMMAND"

 GOSC
 Iabel

GONC *label* GOTOC *label* same as SKIPNC ( GOTO label ) GOTONC *label*same as SKIPC ( GOTO label )

RTN RTNSXM RTNCC RTNSC RTI

RTNC RTNNC RTNYES or RTY after a test.

#### 2.14.29 Exchanges between C and RSTK

C=RSTK and RSTK=C instructions allow to push to or pop data from the Saturn return stack.

#### 2.14.30 Input / output instructions

OUT=CS, OUT=C, A=IN and C=IN

Note 1: R=IN and C=IN instructions are bugged (they only work on even addresses). So use R=IN2 and C=IN2, which are ROM calls to R=IN and C=IN instructions.

Note 2: if the beginning of ROM is not usable (because it is recovered by RAM), use R=IN3 and C=IN3, which are calls to R=IN and C=IN instructions in the **Meta Kernel** Card.

Note 3: OUT=C=IN is a ROM call that does OUT=C C=IN.

Note 4: OUT=C=IN3 is the same, but in the Meta Kernel card (works even if lower ROM is recovered).

#### 2.14.31 Processor control instructions

Working mode modification SETDEC SETHEX other instructions UNCNGF CONFIG RESET C=ID SHUTDN INTON INTOFF RSI SREQ? BUSCB BUSCC BUSCD

#### 2.14.32 New instructions of Masd

| GOINC <i>label</i>                                               | Equivalent to LC(5)1abe1-%. (& is the address of the instruction)                                                      |
|------------------------------------------------------------------|----------------------------------------------------------------------------------------------------|
| GOINA <i>label</i>                                               | Equivalent to LR(5)1abe1-&. (& is the address of the instruction)                                                      |
| « and »                                                          | Program prolog 02D9D and epilog 0312B.                                                                                 |
| ~                                                                | Noeval                                                                                                    |
| A <i>label</i>                                                   | In absolute mode, places the address of the label.                                                                     |
| B <i>label</i>                                                   | In absolute mode, places the address of the label+5.                                                                   |
| \$ <i>hhhhhhh</i> or                                             | Includes hexadecimal data. Example: \$12ACD545680B.                                                                    |
| NIBHEX hhhhhhh                                                   |                                                                                                    |
| \$ <i>&lt; hhhhhhh</i>                                           | Includes hexadecimal data in reverse order. Example: \$<123RBC is equivalent to \$CBR321.                              |
| \$( <i>x</i> ) <i>Exp</i> or                                     | Places the value of <i>Exp</i> in the code, on <i>x</i> nibbles.                                                       |
| CON(x)Exp or                                                     |                                                                                                    |
| EXP(x)Exp                                                        |                                                                                                    |
| ¢ <i>Ascii</i>                                                   | Includes ASCII data. The end of the string is the next ¢ or carriage return. Example: ¢Hello¢. To output a ¢           |
|                                                                  | character, put it twice.                                                                                               |
| INCLUDE FileName                                                 | Includes directly the specified file as data.                                                                          |
| eCst                                                             | Includes the value of Cst on 5 nibbles. ∈123 is equivalent to \$ 00123.</td                                            |
| Qost                                                             | Includes a system binary of value Cst.                                                                                 |
| Ø cst                                                            | Includes a system binary of value <i>Cst</i> . If this number already exists in ROM, its address is used instead.      |
| GOINS <i>lab</i> G5 <i>lab</i>                                   | Same as $\frac{1}{3} = 1 = 0$ with x=5, 4, 3 or 2. Useful to create a jump table.                                      |
| GUIN4 <i>135</i> G4 <i>135</i><br>COIN2 <i>135</i> C2 <i>135</i> |                                                                                                    |
| GOINS <i>IAD</i> GS <i>IAD</i>                                   |                                                                                                    |
| SAVE                                                             | Equivalent to GOSBVL 0679B                                                                                             |
| LOAD                                                             | Equivalent to GOSBVL 067D2                                                                                             |
| RPL                                                              | Equivalent to A=DAT0. A D0+5 PC=(A)                                                                                    |
| LOADRPL                                                          | Equivalent to GOVLNG 138B9                                                                                             |
| INTOFF2                                                          | Equivalent to GOSBVL 01115                                                                                             |
| INTON2                                                           | Equivalent to GOSBVL 010E5                                                                                             |
| ERROR_C                                                          | Equivalent to GOSBVL 10F80                                                                                             |
| RES.STR                                                          | Equivalent to GOSBVL Ø5B7D                                                                                             |
| RES.ROOM                                                         | Equivalent to GOSBVL Ø39BE                                                                                             |
| [ ] <i>Size</i>                                                  | Makes the code inside the brackets fit the given size, by adding zeros if necessary. Only three levels of brackets can |
|                                                                  | be used.                                                                                                    |

## 2.15 Masd directives

| !PATH+ DirName    | Add the specified directory in the search path list.                       |
|-------------------|----------------------------------------------------------------------------|
| !LINK <i>chr</i>  | Change the char identifying link labs to <i>chr</i> .                      |
| !OFF              | Shut down the screen. This speeds up the HP48 by 13%.                      |
| !LOCAL <i>chr</i> | Change the char identifying local labs to chr.                             |
| !DISP message     | Display the message on the screen.                                         |
| !UNIT             | The output file will be a unit.                                            |
| !WAROFF           | Masd will not display ghost labels.                                        |
| !NO CODE          | Masd will not generate a \$02DCC prolog but will directly output the data. |
| !1-16             | Switch to 1-16 mode.                                                       |
| !1-15             | Switch to 0-15 mode.                                                       |
| !RPL              | Switch to RPL mode.                                                        |
| ! ASM             | Switch to ASM mode.                                                        |
| !FL=0. <i>a</i>   | Clear the <i>a</i> compilation flag.                                       |

| !FL=1. <i>a</i>       | Set the <i>a</i> compilation flag.                                                                             |
|-----------------------|----------------------------------------------------------------------------------------------------|
| !?FL=0. <i>a</i>      | Compile the end of the line if flag <i>a</i> is set.                                                           |
| !?FL=1.a              | Compile the end of the line if flag <i>a</i> is clear.                                                         |
| !ABSOLUT <i>Addr</i>  | Switch to absolute mode. The program begins at the address Addr. Note: Masd always consider the prolog \$02DCC |
|                       | and code length to be the beginning of the program even if !NO CODE is set.                                    |
| !ABSADR <i>Addr</i> - | If in absolute mode, add whites nibbles to continue at the specified address. If not possible, errors.         |
| ! EVEN                | In absolute mode, cause an error if the directive is not on an even address.                                   |
| ! ADR                 | Masd will generate a source defining all constants and labels used in the program instead of the program.      |
| !COMPEXP              | Cause Masd to calculate all previous expressions.                                                              |
| !COMPEX               | Cause Masd to calculate last expression.                                                                       |

## 2.16 Error messages

| Invalid File      | The file is not a source or a macro. (must end with a <sup> P</sup> ) |
|-------------------|-----------------------------------------------------------------------|
| Too many links    | Only 256 links are supported. May be due to a recursion.              |
| Unknown Instr.    | Unknown instruction.                                                  |
| Bad Field         | Incorrect field.                                                      |
| 0-15 Expected     | An integer between 0 and 15 is expected.                              |
| 1-16 Expected     | An integer between 1 and 16 is expected.                              |
| Error Stack Size  | You use more than three brackets.                                     |
| Size Too Small    | Program between brackets is too big.                                  |
| Close Size        | There are more 1 than [.                                              |
| Label Expected    | A label name is expected.                                             |
| Const Expected    | A hexadecimal number is expected.                                     |
| Can't Find        | Can't find the label or the file.                                     |
| Lab. Already Dec. | A label or a constant is already declared with the same name.         |
| Need (            | An opening ( was expected.                                            |
| Need >            | A closing ) was expected.                                             |
| Forbidden         | Operation not allowed.                                                |
| Bad Expression    | Error in expression.                                                  |
| Jump too Long     | No comments.                                                          |

## **3** Disassembler

The disassembler converts binary code into a source string. There are two ways to use it: with a Code on the stack level 1 or with two addresses (in binary) that point to the beginning and the end of the code to be disassembled.

The syntax used is Masd syntax, in mode 0-15.

Each line contains an address and an instruction.

If the **MK** system flag -7 is set (with -7 SF2), addresses are not shown, except for the destinations of jumps. In this case, the resulting source may be then reassembled if needed.

Example:

| -7 CF2 (default)   | -7 SF2       |
|--------------------|--------------|
| AE734 GOSBVL 0679B | GOSBVL 0679B |
| AE73B LC 01000     | LC 01000     |
| AE742 C-A A        | *8E742       |
| AE744 GONC AE742   | C-A A        |
| AE747 GOVLNG 138B9 | GONC AE742   |
|                    | GOVLNG 138B9 |

## 4 Miscellaneous Utilities

These utilities are found in the MDGKER library.

Some of the following commands are marked **Dangerous!**, which means that incorrect use of them can corrupt memory. Use them at your own risk!

## **4.1** -→**H +**

Returns a character string containing the hexadecimal numbers that form the object on stack level 1 in memory. Example: 'A'  $\Rightarrow$ H returns "84E201014"

## 4.2 $H \rightarrow H^+$

Inverse of  $\rightarrow$ H, it converts a hexadecimal character string to the objects coded in it. **Dangerous!** Example: "47A209C2A2B2130" H $\Rightarrow$  returns ( 1 )

## 4.3 S→H S+H

Converts a character string into its hexadecimal form (every character is converted to two characters). Example: "HI" S+H returns "8494"

## 4.4 $H \rightarrow S H =$

Inverse of S $\rightarrow$ H. Every couple of hexadecimal characters gives an ASCII character. Example: "8405" H+S returns "HP"

## 4.5 $CD \rightarrow CD^+$

Does a  $\rightarrow$ H on the content of a Code object.

## **4.6** -→CD **\***□

Inverse of CD $\rightarrow$ . A hexadecimal string is placed inside a Code object.

## **4.7** -→A **#**

Returns the memory address of the object on stack level 1. Example:  $1 \Rightarrow R$  returns #2R2C9h (address of the real number 1)

## $4.8 \quad A \rightarrow \square^+$

Puts the object pointed to by the given address on stack. Dangerous! Example: #1B4Ach A+ returns SIN

## 4.9 PEEK HE

Reads memory. Level 2 contains the starting address (a binary number), level 1 gives the number of nibbles to be read (a binary number). A hexadecimal string is returned on the stack. Example: #0 #10d PEEK returns "2369B108DA"

## 4.10 POKE PULE

Writes memory. Level 1 contains the hexadecimal string, level 1 the start address. Dangerous! Example: #101h "C" POKE changes the contrast.

## 4.11 SREV ME

Reverses the order of the characters in a string. Example: "HP 48" SREV returns "84 PH"

## 4.12 PRG~LST

Transforms a program to a list and vice-versa. Example: ( SWAP DROP ) PRG~LST returns PRG SWAP DROP END.

## 4.13 $\rightarrow$ RAM Hill

Creates a new copy of the object in memory, equivalent to NEW0B, but it also works with ROM objects. Example: ~ DUP →RAM returns PRG ∈ 18RA5 ∈ Ø3188 END (the DUP program in ROM).

## 4.14 APEEK

Reads the address at a given address (binary number on stack level 1). Example: #3188h APEEK returns #318Dh

## 4.15 R~SB

Transforms a real number to a system binary and vice-versa. Example: 32 R~SB returns © 20h

## 4.16 $\rightarrow$ GROB2 + GROB2

Transforms an object to its graphical representation. The object is on stack level 2. A real number at level 1 gives the desired height:

- 1: Mini-font
- 2: Stack font
- 3: Big font

• 0: Big font, but if the object is an algebraic, the **MK** equation editor is used to draw it.

If the system flag2 -6 is set, the carriage returns in a string are used to draw multiple lines, otherwise if this flag -6 is cleared, the string will only be drawn on one line.

Example: 'SIN(X)' Ø →GROB2 returns Graphic 31 × 9

## 4.17 $\rightarrow$ HEADER HEID

Defines the number of lines of the status area, 0, 1 or 2.

## 4.18 HEADER $\rightarrow$ Heile

Returns the current status area height.

### 4.19 INPUT2

Works like INPUT, but uses the Meta Kernel environment.

### 4.20 DISP2 DIFE

Works like DISP, but uses the current system font (defined with →FONT), so that up to 9 lines can be written.

## 4.21 HALT2

Works like HALT, but returns to the **Meta Kernel** stack (HALT returns to the standard HP stack). A Note: DEBUG, SST and NEXT in the PRG-RUN menu have been rewritten to work under the **Meta Kernel**.

## 4.22 $\rightarrow$ S2

Converts an object into a character string in Masd format, in RPL mode.

## 4.23 -→S4 -54

Converts an object into a character string, like the standard +STR. EDIT uses it.

### 4.24 CHOOSE2 CHOOS

Works like CHOOSE, but uses the current system font.

## 4.25 EDIT E

Starts editing the object on stack level 1, with the command line editor.

## 4.26 VISIT

Starts editing the object stored in the given variable name, with the command line editor.

## 4.27 EDITB

Equivalent to EDIT, but uses the best adapted environment (command line, equation editor, graphic editor...), depending on the object type.

## 4.28 VISITB

Equivalent to VISIT, but uses the best adapted environment (command line, equation editor, graphic editor...), depending on the object type.

## 4.29 EQW E01

Launches the equation editor with the expression given on stack level 1.

## 4.30 FILER

Launches the filer.

## 4.31 ASM

Launches the assembler with the source string on stack.

## 4.32 ER

Edits the error after assembling. There must be a string at level 2 and the errors list at level 1.

## 4.33 ASM $\rightarrow$ HSI+

Starts the disassembler. Consult Page 43.

## 4.34 $\rightarrow$ NDISP + 1018

Defines the maximum number of lines taken by an object displayed on stack (including grobs and algebraics).

## 4.35 -→FONT #001

Sets the font object on stack level 1 as the system font.

## 4.36 FONT $\rightarrow$ FMI

Returns the current system font on the stack.

## 4.37 FONT8, FONT6 FONT8 FONT8

Returns the standard Meta Kernel fonts 6 and 8.

A Note: there is a FONT7 in the MDG menu, but it is empty (Not enough space left !).

## 4.38 KERNEL?

Returns nothing. It is used to test if the Meta Kernel is present, if a program needs it.

## 

Equivalent to SF, CF, FS?, FC?, FS?C, FC?C, RCLF and STOF, with the new Meta Kernel flags. Consult Page 11.

## 4.40 SREPL SEPL

Does a find/replace in a character string. The main string is at level 3, the find string at level 2 and the replace string at level 1. Every occurrence of the find string in the main string will be replaced by the replace string. The find and replace strings may have different lengths.

## 4.41 AR~LST

Converts an array into a list of lists and vice-versa.

E.g. [[ 1 2 ] [ 3 4 ]]  $\leftarrow$  AR~LST  $\rightarrow$  (( 1 2 ) ( 3 4 )). A Note: All the objects must be of the same type.

## 4.42 DIMS DIE

Puts the size of the array contained in a list of lists on stack level 2 and 1 on stack level one. If it is not an array, returns 0.

## 4.43 - $\rightarrow$ MINIFONT #1111

Sets the mini-font object on stack level 1 as the system mini-font.

## 4.44 MINIFONT $\rightarrow$ **D**

Returns the current system mini-font on the stack.

## 4.45 FNT2GRB.PRG

Converts an **MK** font to a grob font (common 6,7 or 8 x 2048 grob). This program is on the floppy disk.

## 4.46 GRB2FNT.PRG

Converts a grob font to an **MK** font. The grob in at level 3, the name is a character string at level 2 and the identifier a real number at level 1.

This program is on the floppy disk.

# Appendixes

## 1 Introduction to assembly language

[in complete documentation]

## 2 Introduction to System RPL

[in complete documentation]

## 3 Tips and tricks

## 3.1 Meta Kernel and UFL

UFL (Universal Font Library) is an attempt to normalize the use of fonts in HP48 programs. The idea is to allow all programs to share the same fonts, instead of having as many fonts as software. UFL is a standard library. It provides two different fonts, the normal font or the mini-font. The **Meta Kernel** is able to work only with the last one, since the **MK** provides many more powerful features in font management, such as more than 240 different fonts at the same time, while UFL can manage only one. Also, you can change the system font, without restarting your HP48 with an ON-C.

You will find more information about the UFL at this URL:

http://www.engr.uvic.ca/~aschoorl/ufl/

The Meta Kernel uses its own mini-font, but may use the UFL mini-font. Just execute these few lines, or add them in the STARTUP file:

1 FNT →MINIFONT

## 3.2 STARTED and EXITED examples

#### 3.2.1 Remove the header display

When you edit files, it may be useful to have the whole screen available. Using the STARTED and EXITED capabilities, it is very easy to remove the header while editing, and restore it after.

STARTED:

Ø →HEADER »

..

EXITED:

2 →HEADER »

#### 3.2.2 Edit compressed files

When you are short in memory, it may be useful to compress some files. BZ was written by Mika Heiskanen (<u>http://www.hut.fi/~mheiskan/</u>) it is a very efficient and very fast compressor.

You will find the BZPlus package on http://www.hpcalc.org/utils/compress/.

The problem with the compressor, is that if you want to edit the file, you must uncompress the file manually, edit it, compress it again, then store it.

With STARTED and EXITED, you won't have to do that anymore. The idea is to check if a file is a compressed file with STARTED, if yes uncompress it, and when leaving the command line, compress it with EXITED.

The main difficulty is that the **Meta Kernel** can edit more than one text at the same time. Then you must save the history of the edited files, in order to know if the file was compressed or not. The history will be saved in the HOME directory with the name CHECK.BZ

STARTED is called by the **Meta Kernel** just before editing an object, and finds the object on the first stack level. Sometimes the **MK** calls STARTED without any valid object, in this case, you find the object NULL\$ on the stack.

EXITED is called by the **Meta Kernel** just after exiting the command line by pressing ENTER or ON. When the user press ENTER, the **MK** pushes two objects on the stacks as follow:

2: Object

1: TRUE

If the user has pressed ON, only FALSE is pushed on the first stack level.

The following STARTED and EXITED use both System RPL and User RPL, they may be enhanced very easily by using only System RPL. Anyway, it is a good example of how to use the MASD in RPL mode.

"!NO CODE

!RPL

xDUP NULL\$ EQ

?SKIP

(Check if it's the NULL\$ object) (If yes do nothing)

```
::
                ×PATH ×HOME ×SWAP
                                           (Save the working directory)
                                           (Is it a compressed file?)
                xIF xBZ?
                ×THEN
                :: xBZU %1 ;
                                           (If yes, uncompress it)
                ×ELSE %0
                ×IFEND
               ×IFERR
                                           (Check if the history file exists)
                      ID CHECK.BZ ×RCL ;
                XERRTHEN
                ::
                                           (If not, create it with a null list)
                         ×DROP ()
                         ' ID CHECK.BZ ×STO
                         \mathbf{z}_1
                ×IFEND
                                           (Save the history entry)
                XDROP
                ' ID CHECK.BZ ×STO+
                xSWAP xEVAL
                                           (Go to the previous directory)
       ŝ.
;
e"
EXITED:
"!NO CODE
!RPL
: :
       ×PATH ×SWAP ×HOME
                                           (Save the working directory)
       ITE
                                           (If the user pressed ENTER)
       ::
                ×SWAP
                                           (Get the entry in the history file)
                ID CHECK.BZ
×IF ×HEAD
                ×THEN
                                           (If it was a compressed file)
                                           (Compress it again)
                ::
                         XIFERR XBZC XERRTHEN XIFEND
                ×IFEND
                ×SWAP TRUE
       FALSE
       ID CHECK.BZ
                                           (Remove the entry in the history)
       XTAIL
         ID CHECK.BZ ×STO
       ×SWAP ×EVAL
                                           (Go to the previous directory)
រ
គ្រ
```

## 3.3 Meta Kernel and Erable

Erable is a very powerful Algebra system for the HP48GX. Combined with the **Meta Kernel**, you will get one of the best handheld computer algebra system (far better than the TI-92). Here is an example of an STARTEQW file, which allow to use all Erable's functions from the Equation Writer, by pressing **CST**.

This STARTEQW was written by Erable's author: Bernard Parisse

You will find more information about Erable at:

http://www-fourier.ujf-grenoble.fr/pp/parisse/english.html

```
STARTEQW:
   "ERABLE"
«
( "1.SIMP" "2.TRIG" "3.INTDER" "4.EXEC"
"5.PLOT" "6.CFG" "7.ARIT" )
  CHOOSE2
IF THEN
   DUP
       EXPA COLC EXPLIN SINCOS TEXPA LNCOLC TSIMP
( "0.BACK" STARTEQW ) )
TRIGLIN TRIGCOS TRIGSIN TAN2SC TAN2SC2 HALFTAN
"0.BACK" STARTEQW )
    C
    £
    £
       der1 RISCH PF LAP ILAP ( "0.BACK" STARTEQW ))
    C
    £
       "1.NEW VX" « DUP 'VX' STO » )
2 "REPLACE" « "REPLACE" ( "'X='" 4 ALG V )
INPUT2 STR→ EXEC » )
"3.COMMAND" « "COMMAND" ( "" 4 ALG V )
    €.
    £
    £
       INPUT2 STR→ EVAL » )
"4.ISOL VX" « VX EXEC » )
"0.BACK" STARTEQW )
    C
    ¢
    Э
    Ç
   ¢
       "1.ERASE AND PLOT" « ERASE DUP STEQ
       # B4045h LIBEVAL » )
"2.ADD TO PLOT" « EQ DUP TYPE 5 ==
    Ć
       IF THEN OVER + ELSE OVER 2 →LIST END
STEQ # B4045h LIBEVAL » )
"3.PLOT MENU" « # B4045h LIBEVAL » )
"0.BACK" STARTEQW )
    C
    ¢
```

```
£
       "1.COMPLEX MODE" « 13 SF » >
   C
      "2.REAL MODE" « 13 CF » )
"3.INTEGER ARIT" « 10 SF »
"4.POLYN. ARIT" « 10 CF » )
"0.BACK" STARTEQW )
   £
   C
                                                   \rightarrow
    C
    C
   )
{
      CHS re im conj ( "BACK" STARTEQW ) >
    З
   SWAP
         SUB STR→ GET 1 CHOOSE2
   1
      1
       ĪF
           THEN EVAL END
END
```

#### 3.3.1 STARTOFF and TOFF example

Here is a completely useless program. But like all completely useless programs, it is completely essential.

This is a screen saver program, it will displays points in the screen until you press a key.

If you want the **Meta Kernel** to run this program after two minutes of idle time, put #983040d in the 'TOFF' file. STARTOFF:

```
PICT→ LCD→ →PICT ( #0 #0 ) PVIEW
DO
RAND 131 * R→B
RAND 64 * R→B
2 →LIST PIXON
UNTIL KEY END DROP
TEXT →PICT
```

## **4** The MK for Programmers

## 4.1 Customizing the Filer

#### 4.1.1 Overview

The filer is completely customizable. You can run your own programs from inside the filer. These programs can utilize all of the functionality of the filer, which the internal functions use. You can also access all internal functions. This customization is accomplished using a custom menu that displays labels for each of your custom programs. In the filer, if you press CST or CUSTOM in the built-in menu, the filer will try to find the file 'FILER.CUSTOM'. This file is used to create your custom menu.

#### 4.1.2 FILER.CUSTOM Format

FILER.CUSTOM is a list with the following arguments :

```
C
GROB 131*n
                                This is the GROB that will be displayed in the menu area when you press CSD. You can also
                                use a program that gives a GROB as a result.
System Binary 1
                                Number of pages for the menu
Q
       System binary 2
                                Execution Type
       System binary 3
                                Exit type
                                Program which will be run by the filer
       [Program]
       [System binary 4]
                                Shortcut-key for the program
Э
C
       ....An entry just as above for each custom program
Э
```

#### 4.1.3 Explanation of each component

#### a) System Binary 1 and GROB

This is an integer that tells the FILER how many pages the menu will use. For example, if you want two pages (12 labels) then *GROB 131\*n* would be a 131\*16 GROB and SB1 would be 2.

#### b) System binary 2

This integer allows you to control when the program will be started.

| Ir | There are 5 possibilities:                               |  |
|----|----------------------------------------------------------|--|
| SB | Program Control                                          |  |
| 0  | You can run the program everywhere (VAR,PORT,BACKUP,LIB) |  |
| 1  | Only when you are in VAR                                 |  |
| 2  | Won't run if you are in a library                        |  |
| 3  | Won't run if you are in a backup                         |  |
| 4  | Will run only in port (home of the port)                 |  |

#### c) System binary 3

This integer tells the filer how the associated program will be run. This also allows you to access all the filer's internal subroutines. There are two categories of custom programs: internal calls, and custom calls.

NOTE: You can use a Binary integer instead of System Binary (it is easier to manage with the User-RPL compiler).

#### d) Internal calls

The internal calls are included so that you can access the built-in functionalities of the filer from inside your custom menu. For these calls, you don't need to put a program in the file unless you want to allow a shortkey (Ex Left-Shift 2). If you use a shortkey then add any program you want because it won't be run at all. You should use the smallest possible program (ex: TakeOver \$40788) internal empty program).

| SB | Operation                                     |
|----|-----------------------------------------------|
| 0  | Вір                                           |
| 1  | Info                                          |
| 2  | Hexa                                          |
| 3  | View                                          |
| 4  | Arbo                                          |
| 5  | Up                                            |
| 6  | MaxUp                                         |
| 7  | Down                                          |
| 8  | Maxdown                                       |
| 9  | Select (same as ENTER)                        |
| А  | Updir                                         |
| В  | Downdir                                       |
| С  | Previous menu                                 |
| D  | Next menu                                     |
| Е  | EVAL                                          |
| F  | Swap header                                   |
| 18 | Display or remove file's details (Type& size) |
| 19 | EDIT                                          |
| 1A | COPY                                          |
| 1B | MOVE                                          |
| 1C | RCL                                           |
| 1D | PURGE                                         |
| 1E | RENAME                                        |
| 1F | CRDIR                                         |
| 20 | ORDER                                         |
| 21 | SEND                                          |
| 22 | HALT2                                         |
| 23 | EDITB                                         |

### e) Custom program

If you are going to run a custom program there are 7 ways to call the program. Every time, the filer will place the working path on the stack.

#### Examples:

| $\langle \rangle$ | for HOME   |
|-------------------|------------|
| :nb:{}            | for a port |

:02: ( FOO.DIR ) if you are working in port 2 in the backup FOO.DIR

If you launch the program in the VAR, then your program will start in the current directory. The possible calls are: (1: ect is the resulting stack that will appear just before your program is run)

|                                                                       | SB  | Type of call                                                                     |  |
|-----------------------------------------------------------------------|-----|----------------------------------------------------------------------------------|--|
|                                                                       | 10  | Recalls only the path:                                                           |  |
|                                                                       |     | 1: Path                                                                          |  |
| 11 Recalls the name and the object for the currently selected object: |     | Recalls the name and the object for the currently selected object:               |  |
|                                                                       |     | 3: Path                                                                          |  |
|                                                                       |     | 2: Object                                                                        |  |
|                                                                       |     | 1: Name                                                                          |  |
|                                                                       | 12  | Multiple objects selected                                                        |  |
|                                                                       |     | n: Path                                                                          |  |
|                                                                       |     |                                                                                  |  |
|                                                                       |     | 5: Object 2                                                                      |  |
|                                                                       |     | 4: Name 2                                                                        |  |
|                                                                       |     | 3: Object 1                                                                      |  |
|                                                                       |     | 2: Name 1                                                                        |  |
|                                                                       |     | 1: Number of objects (System Binary)                                             |  |
|                                                                       | 13  | The FILER will call your program after each object. The FILER will place the     |  |
|                                                                       |     | following on the stack each time and call your program for each object selected. |  |
|                                                                       |     | 3: Path                                                                          |  |
|                                                                       |     | 2: Object 1                                                                      |  |
|                                                                       |     | 1: Name 1                                                                        |  |
|                                                                       | 14  | Recalls the name of the current object only                                      |  |
|                                                                       |     | 2: Path                                                                          |  |
|                                                                       |     | 1: Name                                                                          |  |
|                                                                       | 15  | Recalls all the names selected                                                   |  |
|                                                                       |     | n: path                                                                          |  |
|                                                                       |     |                                                                                  |  |
|                                                                       |     | 3: Name2                                                                         |  |
|                                                                       |     |                                                                                  |  |
|                                                                       | 1.0 | 1: Number of names selected (System Binary)                                      |  |
|                                                                       | 16  | Recalls the current object only in a string of addresses                         |  |
|                                                                       |     | 2: Path                                                                          |  |
|                                                                       |     | 1: String                                                                        |  |

| 17 | Recalls the selected objects in a string of addresses |
|----|-------------------------------------------------------|
|    | 2: Path                                               |
|    | 1: String                                             |

#### f) Explanation for the string of addresses

This string recalled by the filer is a list of addresses. You can use it only in ML or with FILER\_FRCL, FILER\_FNAME and FILER\_NXTADR, for SysRPL use:

FILER\_FRCL (C030F): Takes a String of addresses, and recalls the first object. FILER\_FNAME (C030A): Same thing but recalls the first name object, FILER\_NXTADR (C0314): Takes a string of addresses, and removes the first addresses. And FALSE if there are some addresses left. TRUE if not.

The string format is:

Prolog (02A2C) Size AdrName1 AdrObject1 AdrName2 AdrObject2 ...

Each address is on 5 nibbles.

#### g) Explanations about the name

For all calls except 14 and 15, the name is the real filename. If you call the program from a library, then the name will be the name of the library itself (Like 'Struct: 04.31 (c)'). However, for 14 and 15, if you have selected a library, the name will be a real number that is the library number. For 13, if the object is a library, then the name will be a 'L' plus the ld number.

Example: For Library 1303, the name will be: 'L1303'

NOTE: You can browse every library, but can only run your programs from an attached library.

#### h) Warning and very important points

In order to save room, we used list of addresses. So, if you modify the directory structural in your programs (using STO, PURGE, etc.), then NEVER USE CALL 13. And if you are a very experienced programmer, you can use calls 16 and 17.

## 4.2 Machine Language entry points list

Here is a list of entry points inside the **Meta Kernel**. They can be used by experienced programmers for programs to take advantage of the **MK**. Of course, if these entry points are used, the program won't run without the **MK**.

Call a routine with GOSBVL  $CO_{XXX}$ .

Rf means the R register with the field f. Example: Ca describes the register C, field A.

Input and output registers are described in the 'In' and 'out' sections.

#### 4.2.1 MINI\_DISP

Address C0040

Description Displays a Mini-font character string

- In Ca = n
  - = number of characters
  - D1 = string address
  - D0 = display starting address (in a 131\*x grob)
- ST11 = inversion (white on black)

#### 4.2.2 MINI\_FONT\_ADDRESS

AddressC0047DescriptionMini-font address in the cardE.g. D0=C0047A=DAT0.A

#### 4.2.3 DISPLAY\_SBR

Address C004C

 Description
 Main display routine

 Call INIT\_DISPLAY\_LINE before using this routine.

- In
  - R0b = font identifier
  - R1s = (font height) \*2 1
  - D0 = starting display address in a grob
  - D1 = string address
  - Da = number of characters
  - R2a = display grob width in nibbles
  - Ba = left margin in characters
  - Ca = right margin in characters
  - ST4 = display left shift
  - ST5 = display right shift
  - ST0,1,2,3 = text attributes (bold, italic, underline, inverse)
  - ST8 = display carriage returns as characters if set

ST9 = mini-font display

Out

- D0 = next line address in the grob
- Aa = last written character address
- Da = number of remaining characters
- ST8 = set if a CR has been read
- D1 = end of displayed text in the grob

## 4.2.4 EDIT\_SBR

Address C0053

**Description** Mini-edit (used by **FIND** in the command line) Call INIT\_DISPLAY\_LINE before using this routine.

In

- R4a = screen address
- Ca = maximum number of characters
- D1 = buffer address ST9 = mini-font display
- ST9 = mini-font display Out

Carry = set if **ENTER** has been pressed, clear exit by **ON** 

#### 4.2.5 FILER.ADR

| Address     | C0319                             |
|-------------|-----------------------------------|
| Description | Address of the main FILER program |

#### 4.2.6 SCAN\_FONT

 Address
 CØØ9A

 Description
 Rebuild the font table

 This function forces the MK to search through all ports to build the font table.

#### 4.2.7 RECONFIG

 Address
 C00R1

 Description
 Reconfigures the second card

 After a DECONFIG, this routine reconfigures the second port card at C0000 (hidden by the MK card), and the bank switcher at 7F000.

#### 4.2.8 DECONFIG

Address C00A8

**Description** Deconfigures the second card This routine is used to gain direct access to the second card, without deconfiguring the **MK**. The second port card is moved from C0000 (where it is hidden by the **MK** card) to 40000. The bank switcher is moved from 7F000 to 3F000.

#### 4.2.9 CMD\_SIZE

 Address
 CØØBE

 Description
 Computes the command line size

 Out
 Aa

 Aa
 = number of characters.

#### 4.2.10 GET\_PATH

Address C00C5

**Description** Finds the relative path of a directory

In

D1 = buffer address

Ca = maximum length

If ST2 = 0, the path is taken from the HOME directory to the current directory

if ST2 = 1, D0 = starting directory address, Da = ending directory address

#### 4.2.11 DECONFIG\_RAM

Address C00CC

Description Moves the RAM from 80000 to 00000

Useful if you plan to make your own interrupt handler. If your RAM based program call this entry point, the return address (RTN) will be recalculated

#### 4.2.12 RECONFIG\_RAM

Address C00D3

Description Moves the RAM from 00000 back to 80000

#### 4.2.13 GET\_FONT

Address COODA Description Returns the address of a given font Call SCAN\_FONT once before using this routine. In

Ab = font id

Out

R0a = font address

#### 4.2.14 INIT\_DISPLAY\_LINE

#### Address C00E1

 Description
 Initializes the display routines

 This routine initializes the registers necessary for the MK display routines.

 In

 Ca
 = screen width in nibbles

## 4.2.15 CHANGE\_FLAG

 Address
 CØØE8

 Description
 Updates the ST flags 0 to 3 and R0 for the display routine

 Computes some parameters for the display routines, when special characters are encountered (font control characters...)

#### 4.2.16 GET\_ASCII\_KEY

Address C00F6 Description Keyboard handler Gets an ASCII character or a key number if not in ALPHA mode. This routine handles the shifts and alpha displays. Out ST0 = 0 if ASCII

= 1 if key number. ST0

## 4.2.17 GET\_KEY

Address C00FD Description Keyboard handler Out Carry = set if no character in the keyboard buffer.

= key code (if carry cleared) Aa

### 4.2.18 RUN KEY

Address CØ104 Description Key assignment This routine associates an assembly code with a key. Syntax: GOSBVL =RUN\_KEY GOIN4 NO\_KEY\_ROUTINE \$/01 GOIN4 KEY\_A % 01 is the A key code \$/xx GOIN4 KEY\_x % xx key code (same as in External)

\$00 GOIN4 NOT\_HANDLED\_KEY % a bip routine for example

#### 4.2.19 MINI\_DISP\_VAL

Address C010B

Displays a hexa value in mini-font Description

- In D0 = screen address
  - Bw = number to be displayed
  - = number of digits to be displayed Са
  - ST11 = inverse (white on black)
  - ST10 = 1 to display leading zeros

#### 4.2.20 MINI\_DISP\_AWP

Address CØ112

Description Displays a hexadecimal value in mini-font

- In D0
  - = screen address Awp = number to be displayed
  - Ρ = (number of digits) - 1
  - ST11 = inverse (white on black)
- ST10 = 1 to display leading zeros

#### 4.2.21 TRUP

Address CØ119 Description Copy up

Equivalent to 06689, but works even after a DECONFIG\_RAM (when RAM is at 00000)

#### 4.2.22 TRDN

| Address          | C0120                                                           |
|------------------|-----------------------------------------------------------------|
| Description      | Copy down                                                       |
| Equivalent to 06 | 70C, but works even after a DECONFIG_RAM (when RAM is at 00000) |

#### 4.2.23 ZEROM

| Address     | C0127                     |
|-------------|---------------------------|
| Description | Resets a memory zone to 0 |
| In          | -                         |

= zone starting address D1

= number of nibbles to blank Ca

## 4.2.24 SCAN KEY

Address CØ12E Description Keyboard handler Does a keyboard scan, updates the keyboard buffer and the keystate. Use it when interrupts are disabled.

#### 4.2.25 NEW\_ADR

Address CØ135 Description Moves an object at the end of the temporary zone Moves an object in the temporary RAM at the end of this zone, so that 16671 (object resize) and RESIZE\_PLUS can be used on it.

#### 4.2.26 RESIZE\_PLUS

| Address     | C013C                        |
|-------------|------------------------------|
| Description | Resize up a character string |

Resize up the last character string in the temporary RAM.

|        | In<br>R0a = string<br>D0 = new                               | g address<br>end of the character string                                                 |
|--------|--------------------------------------------------------------|------------------------------------------------------------------------------------------|
| 4.2.27 | C=IN3<br>Address                                             | C02F2                                                                                    |
|        | Description                                                  | Equivalent to C=IN2, but in the <b>MK</b> card                                           |
| 4.2.28 | A=IN3<br>Address<br>Description                              | C02FA<br>Equivalent to A=IN2, but in the <b>MK</b> card                                  |
| 4.2.29 | OUT=C=IN3                                                    |                                                                                          |
|        | Address<br>Description                                       | C02EF<br>Equivalent to OUT=C=IN, but in the <b>MK</b> card                               |
| 4.2.30 | OUT=CA=IN3                                                   |                                                                                          |
|        | Address<br>Description                                       | C02F7<br>Equivalent OUT=C A=IN, but in the <b>MK</b> card                                |
| 4.2.31 | DISP_DEC                                                     |                                                                                          |
|        | Address<br>Description<br>In                                 | CØ143<br>Displays a decimal number                                                       |
|        | D0 = scree                                                   | en address                                                                               |
|        | ST11 = inver                                                 | se (white on black)                                                                      |
|        | ST10 = 1 to c                                                | display leading zeros                                                                    |
| 4.2.32 | MULT_BAC                                                     |                                                                                          |
|        | Address<br>Description                                       | C014A<br>Ba = Ca * Aa                                                                    |
| 4.2.33 | GREY?                                                        |                                                                                          |
|        | Address<br>Description<br>In                                 | C0151<br>Tests if a grob is in grayscale                                                 |
|        | D1 = grob                                                    | address                                                                                  |
|        | Carry = set if                                               | grob is in grayscale                                                                     |
| 4.2.34 | BEEP                                                         |                                                                                          |
|        | Address<br>Description                                       | CØ158<br>Do a beep if the system flag –56 is clear                                       |
| 4.2.35 | KEY_REPEAT                                                   |                                                                                          |
|        | Address<br>Description<br>Repeats a routin<br>Svntax:        | C015C<br>Keyboard handler routine<br>e associated with a key.                            |
|        | GÓSBVL =KEY.<br>\$/keymask %<br>GOTO KEY_REM<br>GOTO END_KEY | _REPEAT<br>in/out mask, e.g. \$/02040 for Q (OUT=040, IN=02)<br>PEAT_ROUTINE<br>r_REPEAT |
| 4.2.36 | KEY_NO                                                       |                                                                                          |
|        | Address<br>Description                                       | C0160<br>Waits for all keys to be released                                               |
| 4.2.37 | HEX_DEC                                                      |                                                                                          |
|        | Address<br>Description<br>In                                 | C0164<br>Hexa to decimal conversion                                                      |
|        | Ca = hexa<br>Out                                             | to be converted                                                                          |
| 1 2 20 |                                                              | ina roome                                                                                |
| 4.2.38 | A_DIV_C                                                      | C8140                                                                                    |
|        | Description                                                  | Ba = Aa / Ca                                                                             |
| 4.2.39 | SET_BIT                                                      |                                                                                          |
|        | Address<br>Description<br>In                                 | CØ16C<br>Sets a bit in a bit field                                                       |

= bit field address = bit number (to be set to 1)

D1 Aa

#### 4.2.40 CLEAR\_BIT

Address FEC3F Description Clears a bit in a bit field In D1 = bit field address

Aa = bit number (to be clear)

#### 4.2.41 BIT?

Address CØ173 Description Tests a bit in a bit field In

D1 = bit field address

Δa = bit number (to be tested)

Out

Carry = set to the value of the tested bit

#### 4.2.42 BZU.SBR

Address CØ17A

Description BZU (BZ Uncompression)

Uncompress data using Mika Heiskanen algorithm in his program BZ.

In

D0 = Address of the object to decompress (strings without the B prolog BZ).

D1 = Address where you want to uncompress.

## 4.2.43 INV.ZONE

| Addres:  | s                                                     | C0186                |  |
|----------|-------------------------------------------------------|----------------------|--|
| Descrip  | ition                                                 | Invert a memory zone |  |
| D0<br>Ca | D0 = Address zone.<br>Ca = Size in nibbles to inverse |                      |  |

#### 4.2.44 OFF.SBR

Address CØ192 Turns off the machine (real Off) Description OFF in ML, doesn't reboot if libraries have changed.

#### 4.2.45 InitTable

Address **FECA0** Description Initializes memory zones for SysRPL-table routines Initializes pointers used by the following routines, which deal with the System RPL entry point table. There are examples on the floppy disk, in the file EXAMPLES2.DIR. Warning: Port 2 must be at address 40000. Use the DECONFIG and RECONFIG routines. Out Carry set if no table has been found. Uses RSTK(5) Aw Cw Ba D0 D1 Da, plus the following memory zones: (b=bytes, n=nibbles) DC @ResZone % on 256b, table name BE4A5 DCNbExternals BE422 % on 5n, number of entries DC@TableText BE427 % on 5n, address of the first entry DC@TableHash BF42C % on 5n, address of the hash table DC@Таьlе→@ BE431 % on 5n, address of the pointers table, sorted by addresses % on 2n, port number of the table DC TablePort BE436

% on 2n, port number of the table

#### 4.2.46 GetAdr

Address FECAC

DCRclPort

Description Returns the address associated with a name Warning: Port 2 must be at address 40000. Use the DECONFIG and RECONFIG routines.

In DO = Address of the text to find, followed by a separation character

Out

Carry = Set if name not found Ca = Address Uses Aw, Cw, Ba, Da, D0, D1, RSTK(5).

DC @ResZone BE4R5 % on 256b, name saved

**BE3AF** 

### 4.2.47 GetText

Address FEC86 Returns a pointer to the name associated to an address Description Warning: Port 2 must be at address 40000. Use the DECONFIG and RECONFIG routines. In Са = Address Out Carry = Set if address not found

D1 = Address of the text (2n for the length, followed by the characters) Uses Aa, Ba, Ca, Da, D0, D1, RSTK(2).

#### 4.2.48 GetFirst

Address FECB2

Description Finds the first name beginning with the given text Warning: Port 2 must be at address 40000. Use the DECONFIG and RECONFIG routines.

DO = Address of the text to find, followed by a separation character

Out

In

Carry = Set if no name found

D1 = Address of the text (2n for the length, followed by the characters) Uses Aw, Ba, Cw, RSTK(4), D0, D1, Da DC @ResZone BE4R5 % saving of the name to find (on 256 bytes)

#### 4.2.49 GetNext

Address FECB8

DescriptionFinds the next name beginning with the given textUse GetFirst first, values of Bb, Da and D1 must be preserved.Warning: Port 2 must be at address 40000. Use the DECONFIG and RECONFIG routines.

In

DO = Address of the text to find, followed by a separation character

Out

Carry = Set if no name found

D1 = Address of the text (2n for the length, followed by the characters) Uses Aw, Ba, Cw, RSTK4, D0, D1, Da DC @ResZone BE4R5 % saving of the name to find (on 256 bytes)

#### 4.2.50 GetFirstAdr

 Address
 FECBE

 Description
 Returns a pointer to the first table entry

 Warning: Port 2 must be at address 40000. Use the DECONFIG and RECONFIG routines. Out

D0 = Address of an entry structure: Address (5n), name length (2n), name.

Uses D0, D1, Aa, Da, Ca, RSTK(2).

### 4.2.51 GetNextAdr

 Address
 FECC4

 Description
 Returns a pointer to the next table entry

 Use GetFirstAdr first, values of Da and D1 must be preserved.

 The table is sorted by addresses.

 Warning: Port 2 must be at address 40000. Use the DECONFIG and RECONFIG routines.

 Out

 Carry = Set if no more entries

 Do

 Do

 Do

 Description

D0 = Address of an entry structure (see GetFirstAdr) Uses D0, D1, Aa, Da, Ca, RSTK(2).

### 4.2.52 RclPath

 Address
 FEC39

 Description
 Finds the address of a file

 Warning: Port 2 must be at address 40000. Use the DECONFIG and RECONFIG routines.

 In
 DC @ResZone
 BE4R5 % on 256b, filename (Masd syntax, ends with an ASCII 0)

 Out
 Carry = Set if no file found
 D1
 = Address of the file

 Uses Aw, Ba, Cw, RSTK4, D0, D1
 D1

## 4.3 SysRPL entry points

Here is a list of entry points inside the **Meta Kernel**. They can be used by programmers for programs to take advantage of the **MK**. Of course, if these entry points are used, the program won't run without the **MK**.

Call a routine with PTR  $x \times x \times x$  in MASD, or with  $\in x \times x \times x$ 

#### 4.3.1 GET.INDEX

 Address
 FEC96

 Description
 Create an index for a fast access

 In
 1 : Matrix (List of list)

 Out
 2 : Matrix (list of list)

 1 : Index (Strings)

Address C006A Description Recall a row from a matrix In

3 : Matrix (List of list)

```
2 : Index (String)
```

4.3.2

1 : Row nb (System Binary)

Out

- 3 : Matrix (List of list)
- 2 : Index (String)
- 1 : List

### 4.3.3 GET .X.Y.I

Address C0305 Description Recall a cell

- In Recail a C
  - 4 : Matrix (List of list)
  - 3 : Index (String)
  - 2 : X (System Binary)
  - 1 : Y (System Binary)
- Out
  - 3 : Matrix (List of list)
- 2 : Index (String)
- 1 : Object

## 4.3.4 PUT.X.Y

 Address
 FEC64

 Description
 Put an object into a cell

 The matrix has to be split using INNERCOMP (\$ 54AF) ex :

 {{123}{456}}

 2:{456}

 1:<2>

#### In

- N : First row
- ...
- 5 : Row n
- 4 : Number of rows (System Binary)
- 3 : X (System Binary)
- 2 : Y (System Binary) 1 : Object
- Out
- N : First row
- ... 2 : Row n
- 1 : Number of rows (System Binary)

#### 4.3.5 DIMS

Address FEC9B

**Description** Give the dimensions of a matrix

#### In

1 : Matrix (list of lists)

Out

If it's a matrix

- 4 : Matrix
- 3 : X (System Binary) 2 : Y (System Binary)
- 1 : TRUE
- or

1 : FALSE

#### 4.3.6 FILER\_FNAME

Address C030A Description See page 52

### 4.3.7 FILER\_FRCL

Address C030F Description See page 52

## 4.3.8 FILER\_NEXTADR

Address C0314 Description See page 52

#### 4.3.9 SURPRISE

Address CØ31E Description Just try!

#### 4.3.10 INPUT

 Address
 C0080

 Description
 SysRPL INPUT, works like Input Line (42F44)

 This INPUT command takes 10 arguments. [more in complete documentation].

#### 4.3.11 CTRL\_LOOP

AddressC0085DescriptionParameterized outer loop, like ParOuterLoop (38985)Takes 9 arguments. [more in complete documentation].

#### 4.3.12 INIT\_CMD

| Address     | C008A                        |
|-------------|------------------------------|
| Description | Initializes the command line |

#### 4.3.13 CMP\_PLUS

 Address
 C0090

 Description
 Adds a character to the command line string

#### 4.3.14 DISP\_CALL

In

Address C0095 Description Text display

2: Character string

1: TRUE if carriage returns are to be interpreted

#### 4.3.15 BZU

Address C018D

Description Uncompress with BZU

Uncompress the compressed strings using Mika Heiskanen's algorithm from his BZ program.

In 1 · Stringe (without its DZ pr

1 : Strings (without its BZ prolog).

Out 1: Object

#### 4.3.16 KER\_PARAM

 Address
 CØ181

 Description
 OuterLoop

 Internal version of the ParOuterLoop. This program doesn't create a local environment to save the menus, therefore you can use unnamed local variables.

#### 4.3.17 MINI\_EDITOR

Address C0199

Description Mini editor on one screen line

- In
  - 3: String (if boolean on level 2 is TRUE)
  - 2: Boolean
  - 1: Line number, where the command line has to be put.
- Out
  - 2: String
  - 1: Boolean (TRUE if line validated by ENTER, else FALSE)

If the boolean is TRUE, the editor is initialised with the character string on level 2.

#### 4.3.18 KEY\_PARAM

Address FEC82

**Description** Recall a program associated to a key Assigns a program to key. Recalls the corresponding program.

- In
- 3: Key code
- 2: Shift code

1: program list (string) The list is as follow in MASD format :

STRING (

 $4/axx \in xxxxx$ 

% a is 1 if in alpha mode, else 0. xx is the code of the key, plus the ML shift code: %RightShift=C0 ; LeftShift=40. For example for the LeftShift+ENTER, run the %internal command DUP : \$/059 EXP(5)DUP

\$00 %at the end

Out

If the key is in the list : 2: program 1: TRUE

Otherwise 1: FALSE

I. FALSE

## 4.3.19 UPSTACK.ADR

 Address
 FEC69

 Description
 Internal programs list

 Recalls the programs list used by the Interactive Stack. See
 KEY\_PARAM.

 Out
 1: String

#### 4.3.20 WAITKEY.ADR

Address FEC6E

 Description
 Internal programs list

 Recalls the programs list used by the Kernel. See
 KEY\_PARAM.

 Out
 1 : String

## 4.3.21 COMMANDLINE.ADR

 Address
 FEC73

 Description
 Internal programs list

 Recalls the programs list used by the command line editor. See
 KEY\_PARAM.

 Out
 1 : String

## 4.3.22 MATRIX.ADR

 Address
 FEC87

 Description
 Internal programs list

 Recalls the programs list used by the Matrix Writer. See KEY\_PARAM.

 Out

 1 : String

## 4.3.23 SAVE.ARG

Address FEC78 Description Save the LASTARG This program is very useful, while you want to run a User RPL command, and you don't want this program to save the last arg. See LOAD.ARG too Ex: "INO CODE IRPL EQU SAVE.ARG FEC78 EQU LOAD.ARG FEC78 EQU LOAD.ARG FEC70 II SAVE.ARG xDUP LOAD.ARG

In case of errors, the program will restore the good stack.

#### 4.3.24 LOAD.ARG

 Address
 FEC7D

 Description
 Restore the LASTARG saved by SAVE.ARG

 See above
 Comparison

60

## 5 MetaKernel 3.0 : Preview

Here are some screens shot. Juste pour le plaisir des yeux

| Pretty Print or | n numerical m | natrices    |
|-----------------|---------------|-------------|
| DEG R&Z HEX     | (0)□          | DEG R&Z HEX |
| CHOMES          | 06:11,DEC:15  | CHOMES      |

| DEG R&Z HEX            | (0)□                                                 | DEG R3Z HEX                     | (0)⊡                                             |
|------------------------|------------------------------------------------------|---------------------------------|--------------------------------------------------|
| (Home)                 | 06:11,DEC:15                                         | {Home}                          | 06 12,DEC:19                                     |
| 2:<br>1:<br>Dev Mkfl 8 | [4 5 6]<br>7 8 9<br>10 11 12]<br>Σ⊷ ⊂ (ΣΙΣΣΕ (ΣΙΣΣΕ) | 3:<br>2:<br>1:<br>0ev MKFL (82* | ן א 5 6<br>7 8 9<br>10 11 12.<br>מאווא אדוג קאפו |

Symbolic matrices

| DEG R&Z HEX<br>{Home} | ((0)□<br>06:14,DEC:15            | DEG RØZ HEX<br>(HOME) | (0)⊡<br>Ø6 15,DEC:15                                                    |
|-----------------------|----------------------------------|-----------------------|-------------------------------------------------------------------------|
| 1:                    | SIN(X) 5 6<br>7 <del>X+Y</del> 9 | 2:<br>1:              | $\begin{bmatrix} SIR(X) & 5 & 6 \\ 7 & \frac{X+Y}{2} & 3 \end{bmatrix}$ |
| DEV MKFL B            | 10 JA+B 12                       | DEV (MKFL BZ+ C       | 10<br>(취+8 12<br>(제)지지 (취48 12                                          |

Symbolic Expressions

| DEG R4Z HEX ((0)⊡<br>(HOME) 06:17,DEC:15 | DEG R⊿Z HEX ((0)□<br>(HOME) 06 18,DEC:15                       |
|------------------------------------------|----------------------------------------------------------------|
| 2:<br>1:<br>                             | $\frac{1}{\sum_{i=0}^{100}} \int_{-\infty}^{T} \frac{1}{X} dX$ |
| DEV MKFL BZ+ CMINW STRW GKER             | DEV MKFL (BZ+ C(MINM) STRM (GKER)                              |

Units in pretty print

| DEG R&Z HEX<br>(Home) | (0)□<br>06:23,DEC:15                  |
|-----------------------|---------------------------------------|
| 2:                    | 200000_ <u>13</u><br>H·s <sup>2</sup> |
| 1:                    | 1_ <u>кз-н</u>                        |
| CONVE UBASE UVAL      | S <sup>-</sup>                        |

Erable results in pretty print

| DEG R3Z<br>{HOME} | HEX HLT   | (0)⊡<br>86:31, | DEC:15                                                                   |
|-------------------|-----------|----------------|--------------------------------------------------------------------------|
| 1:                |           | Solution:      | $ \begin{pmatrix} x=2 \\ y=\frac{1}{3} \\ z=\frac{-1}{3} \end{pmatrix} $ |
| VECTRIM           | ATR  LIST | HYP   REAL     | BASE                                                                     |

View big objects directly on the stack

| DEG R&Z HEX                      | (0)⊡             |
|----------------------------------|------------------|
| (Home)                           | 06 20,DEC:15     |
| 1: <u>P+v2v1</u>                 | -<br>+CONST(9)-△ |
| ¥                                | 21               |
| 02 <sup>2</sup> , 1-( <u>8</u> ; | 2)"              |
| 0ev (Mkfl)(82+ ĉ)                | Minia Stria Gker |

Multi-Tasking: Switch between applications on the fly

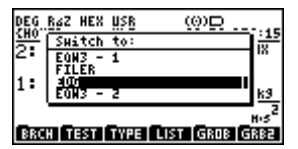

#### Algebraic Mode

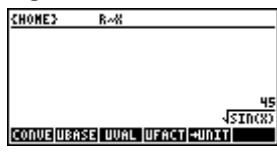

And...

Equation Writer 3: Edit symbolic matrices, unit objects INFORM2: Speed up every menus of the HP48GX by up to 500 times Modular: Select exactly what you want to use in the MetaKernel

Utilities

And MUCH MORE ....

Coming Soon...

62